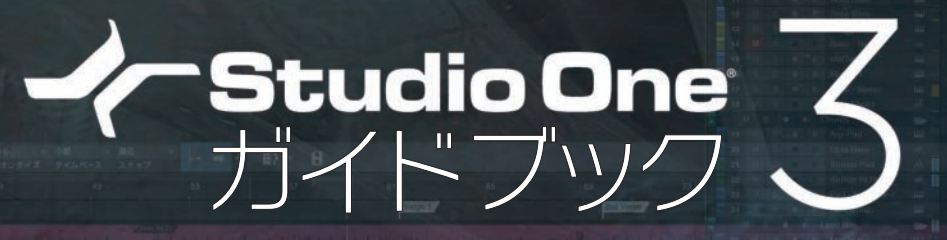

# 進化した次世代DAWソフトの入門書

バージョン 3.5 差分

著者 近藤隆史 協力 エムアイセブン ジャパン

FOR WINDOWS / MAC

Studio One 3 Prime Studio One 3 Artist Studio One 3 Professional 対応

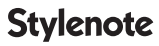

# CONTENTS

#### 第8章

Studio One 3.5新機能

| 第8章-1 追加や変更された機能                                                                                                    |             | 6  |
|----------------------------------------------------------------------------------------------------|-------------|----|
| 履歴機能の向上         6           履歴の状況を見る         6           まとめて履歴をさかのぼる         7           コンパール操作をアンドゥ(取り消し)の対象外にする         7 | 6           | I  |
| リニューアルされたFatChannel XT                                                                                                    | 8           |    |
| プラグインのバイパス状況の視認性がアップ                                                                                                    | 9           |    |
| MIDIファイルからテンボ情報、拍子、マーカーをインポート         MIDIのテンポ情報を反映させる(テンポトラックにドラッグ&ドロップ)・・・・・・・・・・・・・・・・・・・・・・・・・・・・・・・・・・・・                 | 9<br>)<br>) | I  |
| トラックディレイの設定範囲が1,000msまで可能に                                                                                                    | 11          |    |
| ┃ インストゥルメントトラックでのオートメーションレーン<br>┃トラックオートメーションの削除······13                                                                      | 12          | I  |
| アレンジャーセクションのみを移動する                                                                                                    | 14          |    |
| ミュートされたイベントを選択                                                                                                    | 14          |    |
| ミュージックエディタ   隣り合ったノートのつなぎ目の位置調整                                                                                               | 16          |    |
| トラック名をチャンネルに適用                                                                                                    | 16          |    |
| 録音・再生用デバイスの個別設定(Mac)                                                                                                    | 18          | I  |
| 新しいファイル形式(ソング・プロジェクト)                                                                                                    | 18          |    |
|                                                                                                    |             |    |
| 第8章-2 新しいオーディオエンジン                                                                                                    |             | 19 |
| 新しいオーディオエンジンでのポイント                                                                                                    | 19          | I  |
| インストゥルメントの低レーテンシーモニタリング                                                                                                    | 20          |    |
| ドロップアウト保護                                                                                                    | 21          |    |

ネイティブ低レーテンシーモニタリング 〈事前の設定1〉デバイスブロックサイズの設定/22

〈事前の設定2〉ドロップアウト保護の設定/22

| 第8章-3 プロジェクトページの変更点                                                             |                        | 25 |
|---------------------------------------------------------------------------------|------------------------|----|
| ▲ 独立したトラックマーカー          トラックをカーソルで分割       ・・・・・・・・・・・・・・・・・・・・・・・・・・・・・・・・・・・・ | 25<br>····25<br>····26 |    |
| 次のトラックと結合 ・・・・・・・・・・・・・・・・・・・・・・・・・・・・・・・・・・・・                                  | 27                     |    |
| トラックをバウンス                                                                       | 28                     |    |
| 新しいスペクトルメーター                                                                    | 28                     |    |
| DDPインポート                                                                        | 29                     |    |
| 曲間設定など設定項目の表示はトラック高さを切り替える                                                      | 29                     |    |
| メタデータ編集の改良                                                                      | 30                     |    |
| プールウィンドウ                                                                        | 31                     |    |
| ラウドネスメーターの搭載                                                                    | 32                     |    |
| 【柔軟なラウドネス検出オプション(プリFX・ポストFX)····································                | 33                     |    |
| ラウドネスメーターの連用                                                                    | 34                     |    |

| 第8章-4 | 追加されたミックスFX                | 3  | 85 |
|-------|----------------------------|----|----|
| アドオン  | ・<br>/で追加された、CTC1-ProとTape | 35 |    |

| 第8章-5   | 楽譜ソフト「Notion」との連携                                   |    | 37 |
|---------|-----------------------------------------------------|----|----|
| Studio  | OneからNotionに転送                                      | 37 |    |
| Notionか | らStudio Oneに転送 ···································· | 3  |    |

| 第8章-6 | 3.5よりも前の新機能                                |    | 40 |
|-------|--------------------------------------------|----|----|
| 全エフュ  | こクトのオン・オフ切り替え                              | 40 |    |
| トラック  | っを無効にする                                    | 41 |    |
| ノートへ  | 「ロシティで変形ツールを活用する                           | 41 |    |
| コンテン  | ハツにクロップ                                    | 42 |    |
| Mac版6 | 64ビットでのビデオ機能改善 アレンジトラックがPrime、Artistで使用可能に | 44 |    |

キューミックスと低レーテンシーモニタリングの設定例

| 〈プレイヤー用の設定と環境の用意〉 ・・・・・・・・・・・・・・・・・・・・・・・・・・・・・・・45         |
|-------------------------------------------------------------|
| 出力設定(キューミックス用バスを用意)/ 45                                     |
| 入力設定(録音用チャンネルを用意)/ 46                                       |
| 録音トラックの準備/46                                                |
| インサートエフェクトの用意/47                                            |
| 〈低レーテンシーモニタリングを有効にするバスを指定〉・・・・・・・・・・・・・・・・・・・・・・・・・・・・・・・48 |
| 〈設定と効果の確認〉 ・・・・・・・・・・・・・・・・・・・・・・・・・・・・・・・・・・・・             |
|                                                             |

45

おわりに/49

!! 注意 !!

v3.5以降で作成(上書き保存含む)したデータは、以前のバージョン(v3.3.4まで)では開けないので注意が必要です。 詳細は(18ページ「新しいファイル形式(ソング・プロジェクト)」を参照してください。

#### この PDF で解説しているバージョンについて

この PDF は Studio One 3 のバージョン 3.5.1 ~ 3.5.4 の環境で執筆されています。その後のアップデートによって仕様の変更や機能の追加が生じる場合もありますのでご了承ください。

#### Prime、Artist 版をご利用の場合

本書は、Prime、Artist、Professional すべてのバージョンでお読みいただけますが、バージョンによっては搭載 されていない機能での操作も含みます。

バージョンによって搭載されていない機能は、文中でその旨を記載したり、(Artist、Professionalのみ) (Professionalのみ)などで示しています。また、読み進める上での代替方法を紹介している場合もありますので、 お使いのバージョンに合わせてご確認ください。

手順どおりにならない場合などは、機能制限によるものではないかを確認してみてください。以下のページでは、バー ジョン別機能比較が掲載されているので参考にしてください。

▼エムアイセブンジャパン Studio One ポータルサイト「比較」 http://www.mi7.co.jp/products/presonus/studioone/compare/

#### Mac でご利用の場合

本書は主に Windows 版の図やキー操作で解説していますが、Mac 環境独自の部分を読み替えることで、ほとんどの部分は読み進めることが出来ます。修飾キーに関しては、Ctrl は command(3)キーに、Alt は Option キー、右クリックは副クリック(もしくは control + クリック)などに読み替えてください。

なお、メニューバーの「Studio One」という項目は、Windows では右側に、Mac では左側に配置されています が、内容はほぼ同じです。また、Studio One メニュー内の「オプション」は、Mac では「環境設定…」にあたります。 項目名や階層などで、Mac と Windows で異なる場合は、(Mac:)のように別途表記しています。

Studio One は PreSonus Software Ltd. の登録商標です。

Apple、Mac、Mac OS 等は、米国および他の国々で登録された Apple Inc. の商標です。

Microsoft、Windows、Windows 10、Windows 8、Windows 7、Windows Vista、Windows XP、Outlook Express、Windows Media Player、Windows Media および Windows ロゴは、Microsoft Corporation の米国および、その他の国における商標または登録商標です。 その他の商標や登録商標は、それぞれの会社に属します。

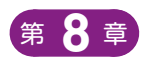

# Studio One 3.5 新機能

※すでに発売されている『Studio One 3 ガイドブック』(ISBN978-4-7998-0147-5)のことを「親本」と称しています。「親本 ○○ページ参照」とあった場合は、『Studio One 3 ガイドブック』をご参照ください。

## 第8章-1

# 追加や変更された機能

v3.5までに追加や変更された機能を紹介します。

## 履歴機能の向上

履歴として操作記録の残る項目が格段に増えました。コンソールでのフェーダーやパンの操作、エフェクトの設定、インストゥルメントのパネル上のノブなどの操作も履歴として残るようになり、これらの操作のアンドゥ(操作の取り消し) も可能になりました。

#### 履歴の状況を見る

編集>履歴 を開く

| 722 1.222 1.321 1.314           | 1.22240 1. 3245 | 2  |          | オートメーションを転送                | Presence-PLUCK CUTOFF         |
|---------------------------------|-----------------|----|----------|----------------------------|-------------------------------|
| 取り消す 'High Cut' を '15.98 k' に設定 | Ctrl+Z          | 3  |          | オートメーションを転送                | Mai Tai-BASS PULSE 2 MOD ON   |
| の目達す                            | Ctrl+V          | 4  |          | オートメーションを転送                | Mai Tai-BASS PULSE PITCH      |
|                                 | <b>}</b>        | 5  |          |                            | Mai Tai-Whiny Wobble          |
| 消し履歴を削除                         |                 | 6  |          | トラックをフォルダーから移動             |                               |
|                                 |                 | 7  |          | オートメーションを転送                |                               |
|                                 | Ctrl+X          | 8  |          | トラックを移動                    | Presence-WOBBLE IT 7 LFO      |
|                                 | Ctrl+C          | 9  |          | トラックを移動                    |                               |
|                                 | Ctrl+V          | 10 |          |                            | Presence-WOBBLE IT 7 LFO      |
| にペースト                           | Ctrl+Shift+V    | 11 |          | 'ボリューム' を '-9.9' に設定       | Mai Tai-BUGS                  |
|                                 | Del             | 12 |          |                            |                               |
|                                 |                 | 13 |          | 'パン' を 'R8' に設定            | Mai Tai-Whiny Wobble          |
|                                 | ,               | 14 |          | 'ボリューム' を '-15.4' に設定      |                               |
|                                 |                 | 15 |          |                            | Presence-WOBBLE IT 7          |
| ł                               | Shift+D         | 16 |          |                            |                               |
| Х                               | Alt+D           | 17 |          |                            | Mai Tai-BASS PULSE・インサート・1    |
| 勐                               | Ctrl+L          | 18 |          | 複数のパラメーターを編集               | Mai Tai-BASS PULSE・インサート・1    |
|                                 |                 | 19 | 15:13:28 | 'High Cut' を '15.98 k' に設定 | SampleOne-OW · インサート · 2 - Be |
|                                 | >               |    |          |                            |                               |

履歴

#### まとめて履歴をさかのぼる

履歴ウィンドウの青いバーを希望の位置ま でドラッグして戻す

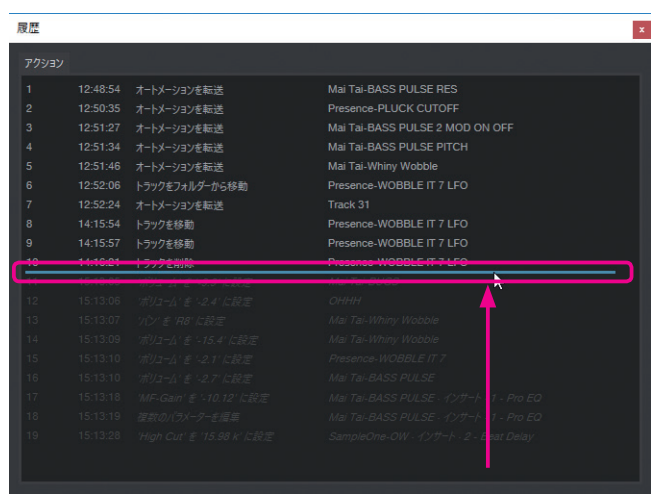

青いバーを上にドラッグして操作を取り消せる

ミックス作業ではパラメーター値の変更前後の聞き比べ(A/B比較) をしたいものですが、履歴の青いバーを上下することで、フェーダーや パン、エフェクトパラメーターなどの履歴をアンドゥ・リドゥすることで、 簡単に変更前後を比較できます。

また、インストゥルメント音源のパラメーターの操作履歴も同様に扱 えます。

|   |          | 'Cutoff' を '957.3 Hz' に設定       | 6 - Mai Tai |
|---|----------|---------------------------------|-------------|
|   |          | 'Resonance'を'20 %'に設定           | 6 - Mai Tai |
|   |          | 'Punch' を '53.0 %' に設定          | 6 - Mai Tai |
|   |          | 'Drive' を '31.5 %' に設定          |             |
|   |          | 'Soft-Clip' を'1' に設定            |             |
|   |          | 'Presets' を 'Bassmoderator' に設定 |             |
|   |          | 'Cutoff'を'514.1 Hz' に設定         |             |
|   |          | 'Octave Range' を '16'' に設定      |             |
| 9 | 15:23:37 | 'Resonance' ぎ '24 %' に設定        | 6 - Mai Tai |
|   |          |                                 |             |
|   |          |                                 |             |

インストゥルメント音源のパラメーター操作も履歴に残る

#### コンソール操作をアンドゥ(取り消し)の対象外にする

フェーダーやパンなどのコンソール操作をアンドゥ対象にしたくない場合は、以下の設定でアンドゥ(取り消し:**Ctrl** + **Z**)の対象外となります。

#### 手順

環境設定の、詳細>コンソール を開き「取り消しを有効 化」のチェックを外す

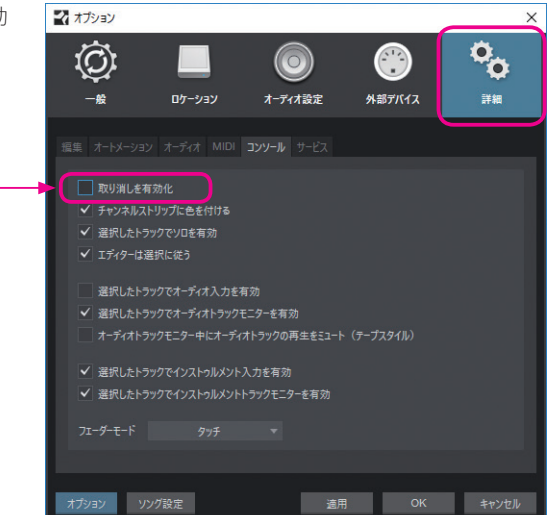

## リニューアルされた FatChannel XT

付属エフェクト「FatChannnel」が大きく更新されました。以下の手順で、三段表示のビンテージな風合いのインター フェースにもなります。

#### 準備

ブラウズのエフェクト(**F7**)からドラッグするなどして、任意のトラックに FatChannel を読み込み編集画面を開いて おきます。

#### 手順

- ① StackedModeボタンをオンにする
   →三段表示になります。
- ② Compressorの「▼」から「Tube」または「FET」
   を選択
- ③ Equalizerの「▼」から「StandardVintage」を選択
   →選択した項目に合わせてユーザーインターフェースが切り替わります。

これまでの FatChannel とは内部エンジンが刷新されてい るので、FatChannel を含む旧ソングを v3.5 で開くと、音が 変わってしまう可能性があります。

重要なソングでの作業では、旧バージョンで完成させるか、 旧バージョンで旧 FatChannel の効果も含めてトラック別に オーディオに書き出して、v3.5 のソングに読み込むなどの対 処が必要でしょう。

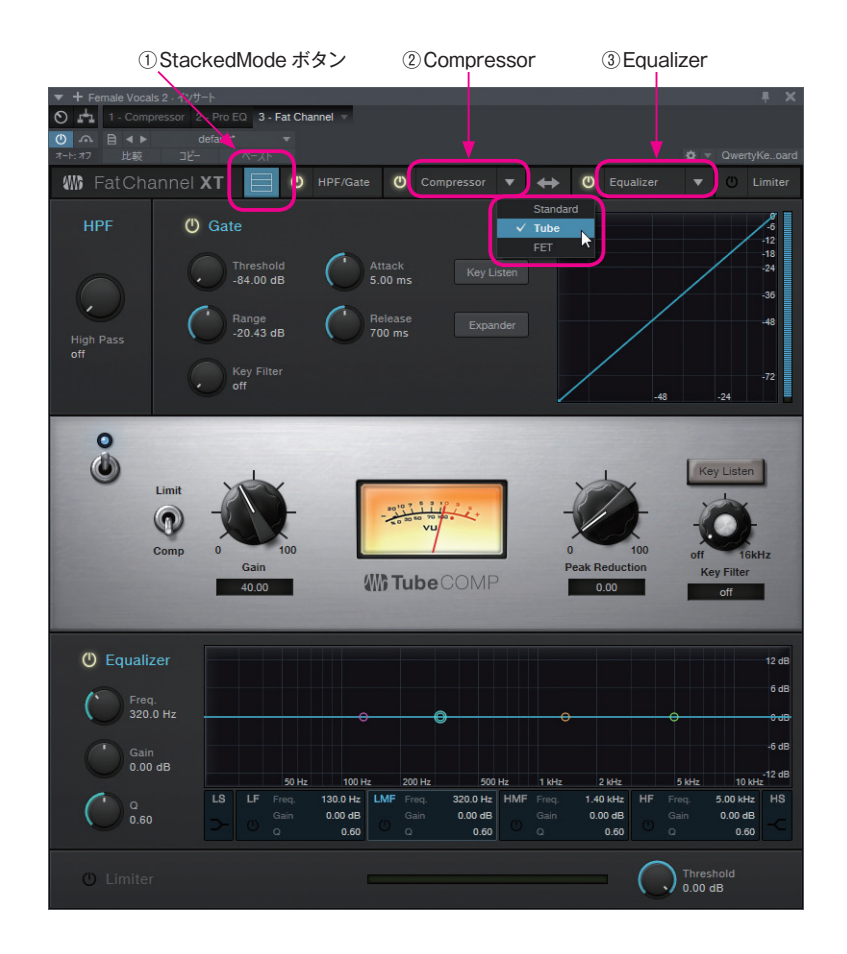

## プラグインのバイパス状況の視認性がアップ

エフェクトの状態を電源ボタンの色で識別できるようになりました。これまでエフェクト編集画面を開かないとわから なかったバイパス状況もコンソールビューからすぐに確認できます。

#### ◎ 青=エフェクトが有効な状態

■ オレンジ=エフェクトはスタンバイ状態だがバイパスされ効果は付加されない。

#### ■ 消灯=エフェクトはオフ

■ 緑=低レーテンシーモニタリングが有効な状態

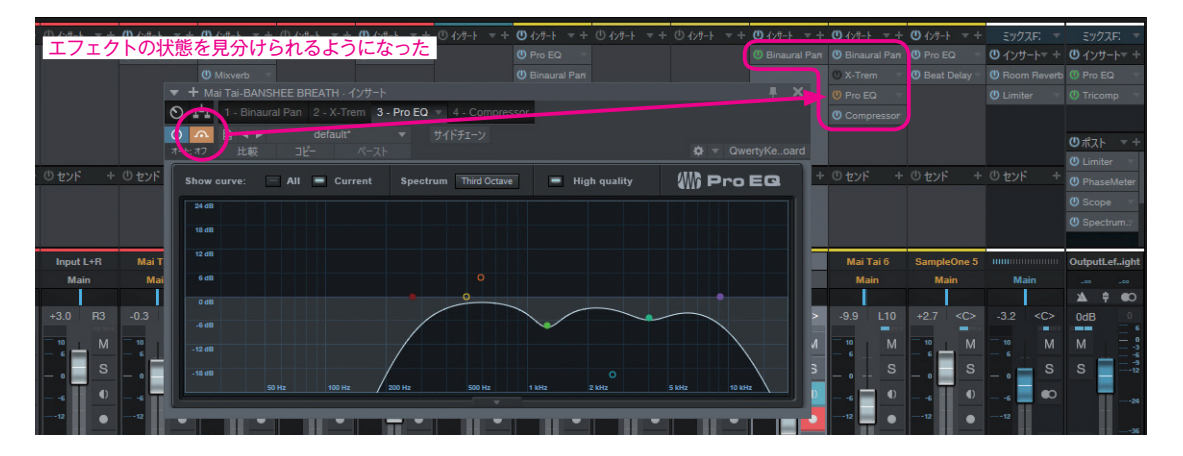

## MIDI ファイルからテンポ情報、拍子、マーカーをインポート

Studio One では、MIDIファイルを読み込む方法に よって、反映されるデータや情報が異なります。以下 を参考にしてください。 v3.5からテンポ情報などの読み込みが、より柔軟におこなえる ようになりました。

参照) → 親本 144 ページ「MIDI ファイル(.mid)の作成や読み込み」

#### MIDIのテンポ情報を反映させる(テンポトラックにドラッグ&ドロップ)

テンポトラックに MIDI ファイルをドロップすると、テンポ情報が読み込まれます。 ドロップした小節からテンポ情報が反映されるので、1 小節目に正確にドラッグします。

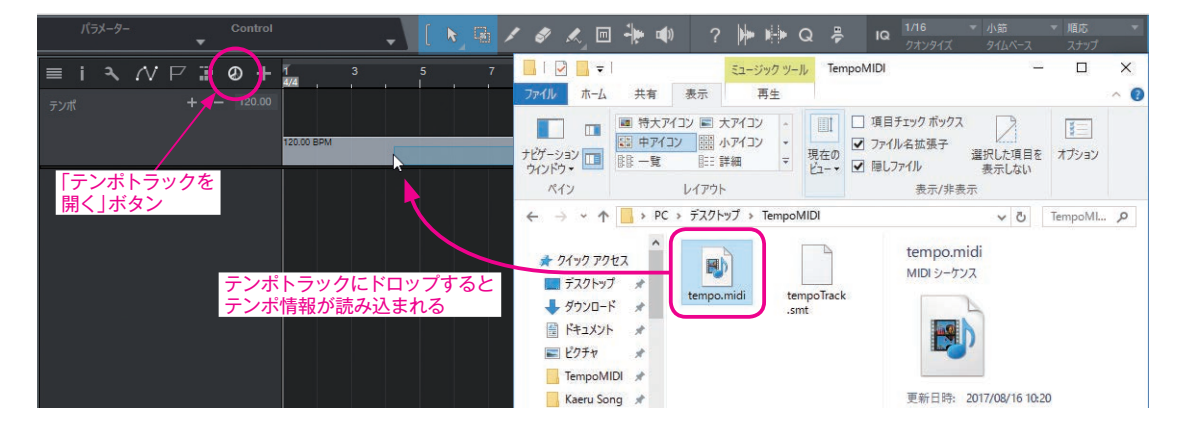

#### MIDI のノート情報や CC などを反映させる(アレンジビューにドラッグ&ドロップ)

アレンジビュー内に MIDI ファイルをドロップすると、ノートデータなどの演奏情報がインストゥルメントトラックとし て読み込まれます。

Studio One - TempoSong

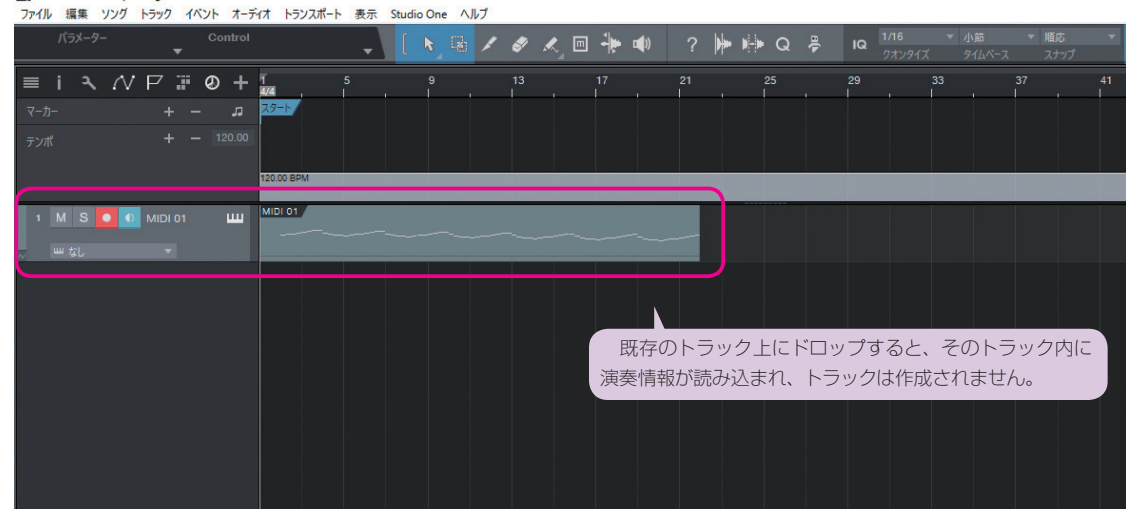

#### MIDI 情報をなるべく多く反映させる(スタート画面にドラッグ&ドロップ)

スタート画面上に MIDI ファイルをドロップすると、新規ファイルが作成され、そこにノートデータ、テンポ、拍子、マー カーなどが読み込まれます。

テンポトラックやマーカートラックを開くとそれぞれの情報を確認することができます。拍子はルーラーに表示されます。

| 🛃 Studio One - tempo    |                  |                |                                         |                                                                                                    |                                     |                                                                                                    |                 |
|-------------------------|------------------|----------------|-----------------------------------------|----------------------------------------------------------------------------------------------------|-------------------------------------|----------------------------------------------------------------------------------------------------|-----------------|
| ファイル 編集 ソング トラック イベント フ | オーディオ トランスポート 表示 | Studio One ヘルプ |                                         |                                                                                                    |                                     |                                                                                                    |                 |
|                         |                  |                |                                         |                                                                                                    |                                     |                                                                                                    | 55 🌲            |
| スタ-<br>スタ-              | ート画面にドロップ        |                | Stu                                     |                                                                                                    | Dne                                 |                                                                                                    |                 |
| 新規                      | リングを作成           |                |                                         | ليد بنه المحكمة المحكمة المحكمة المحكمة المحكمة المحكمة المحكمة المحكمة المحكمة المحكمة المحكمة المحكمة المحكمة |                                     |                                                                                                    |                 |
| 最近使ったファ                 | マイル シング          | プロジェクト         | アーティストプロフィ-<br>                         | -) Sound<br>共有 表示                                                                                               | dCloud<br>… x<br>ジックツール Tempo<br>再生 | ニュースフィード<br>MIDI                                                                                       | デモとチュー          |
|                         |                  |                | ナビゲーション 🛄<br>ウィンドウ・<br>ペイン              | <ul> <li>■ 特大アイコン ■ 大アイコ</li> <li>■ 中アイコン 調 小アイコ</li> <li>■ 一覧 計 詳細</li> <li>レイア*ト</li> </ul>                   | コン へ<br>コン 、<br>マ 現在の<br>ビュー・       | <ul> <li>項目チェックボックス</li> <li>⑦ ファイル名拡張子</li> <li>2 隠しファイル</li> <li>2 隠しファイル</li> <li>表示/非表示</li> </ul> | 沢した項目を<br>表示しない |
|                         |                  |                | $\leftarrow \rightarrow \cdot \uparrow$ |                                                                                                    | TempoMIDI                           |                                                                                                    | ✓ C TempoM      |
|                         |                  |                | 2-0-0-0<br>2110-0-0<br>2110-0-0         | tempo.midi                                                                                                    | tempo.son<br>g.autosave             | tempo.midi<br>MIDI シーケンス                                                                               |                 |

| 「マーカートラッ           | ノクを     | 聞くしぇ    | ドタン       |              |                |            |             |                |               |                |                             |                  |                                          |   |
|--------------------|---------|---------|-----------|--------------|----------------|------------|-------------|----------------|---------------|----------------|-----------------------------|------------------|------------------------------------------|---|
|                    |         | - LY 17 | 1         | <b>↓</b> ⊺   | 「テンポト          | ラック፣       | を開く」ボ       | タン 扌           | <i>油</i> 子はル∙ | ーラーに           | 表示される                       |                  |                                          |   |
| Studio One - tempo | Switz 1 | 1811 +  |           | - L ==       | Churlin Open A | u –f       |             |                |               |                |                             |                  |                                          |   |
| パラメーター             | 799 Pr  | Control | 11 1224   | 大 衣小 3       |                | 18         | 🗶 🖻 🖣       | <b>₩ ¤(</b> )) | ? ⊯ ⊫         | 🛚 Q 🖗          | IQ 1/16<br>クオンタイ            | ▼ 小節<br>ズ タイムページ | <ul> <li>▼ 順応</li> <li>ス スナッ:</li> </ul> | Ĵ |
| ≣ i २ //           |         | Ø+      |           | 3            | 4              | 5          | 8 9         | 10 11          |               | 13             | 15 17                       |                  | 19 20                                    |   |
| マーカー               | +       | ه –     | 29-1 A    |              |                | P          | 7 7         | +              |               | A2/            | B2/                         | 2                | and the second second                    |   |
| アレンジ               |         | 2       |           | <b>AND N</b> |                |            |             | ガードン           | 99            |                |                             |                  |                                          |   |
| テンポ                | + -     | - 60.00 |           |              |                |            |             |                |               |                |                             |                  |                                          |   |
|                    |         |         | 50.00 BPM |              |                | 169.00 BPN | M 61.00 BPM |                |               | 68.74818792101 | (111.1.1.11110<br>62.00 BP) |                  |                                          |   |
| 1 M S 💽 🚺 1        |         | w       |           |              |                |            |             | 「ホトラッ          |               |                |                             |                  |                                          |   |
| w なし<br>2 M S ● ●  | MIDI 01 |         | MIDI 01   |              |                |            |             |                |               |                |                             |                  |                                          |   |
| <sub>N</sub> 凹 なし  |         |         |           |              |                |            |             |                |               |                |                             |                  |                                          |   |
| 3 M S • •          |         | ш       |           |              |                |            |             | 演奏情報           |               |                |                             |                  |                                          |   |
| Ⅲ なし               |         |         |           |              |                |            |             |                |               |                |                             |                  |                                          |   |
|                    |         |         |           |              |                |            |             |                |               | 各下             | ラックなどに                      | 「情報が読ん           | み込まれ                                     | る |

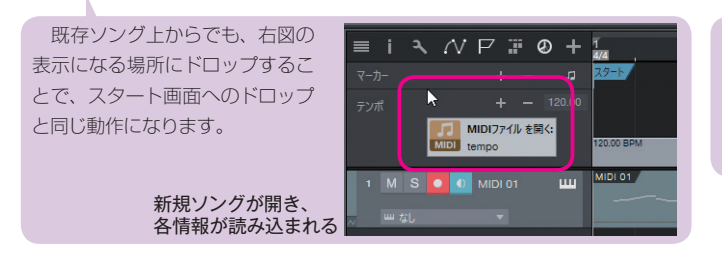

÷.

MIDI 情報をなるべく多く読み込みたい場 合は、スタート画面にドロップするとよいで しょう。ただしシステムエクスクルーシブ など Studio One で扱わない情報は読み込 みません。

## トラックディレイの設定範囲が1,000ms まで可能に

トラックごとに再生タイミングを調整できます。以前は、設定値の上限は 100ms まででしたが、1,000ms(ミリ秒)まで拡張されました。

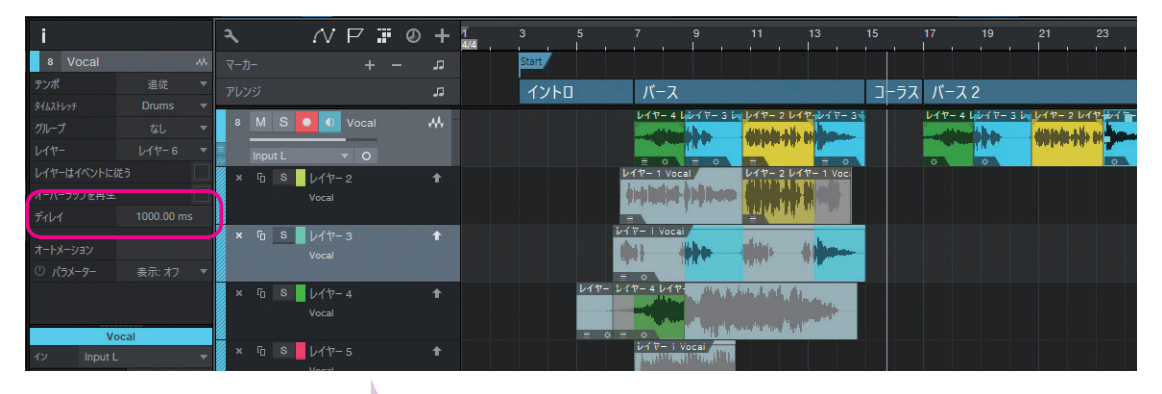

トラックディレイは、パート全体のグルーブを前後させたり、モノラルパートを複製して左右に振っ てー方をすこしディレイさせることで広がりを演出したり、マルチマイクでの位相ずれや遠近差への対 処調整などに使用されますが、より大きな数値の設定が可能となりました。

参照) ➡親本 222 ページ「トラックインスペクター | オーディオトラックを選択中の表示 | ディレイ」

# インストゥルメントトラックでのオートメーションレーン

オートメーションがトラックに完全に属すようになり、管理しやすくなりました。

例えばインストゥルメント画面のノブ上で、右クリックから「**\*\***オートメーションを編集」を実行すると、そのインス トゥルメントトラックに属すようにオートメーションレーンが配置されます。

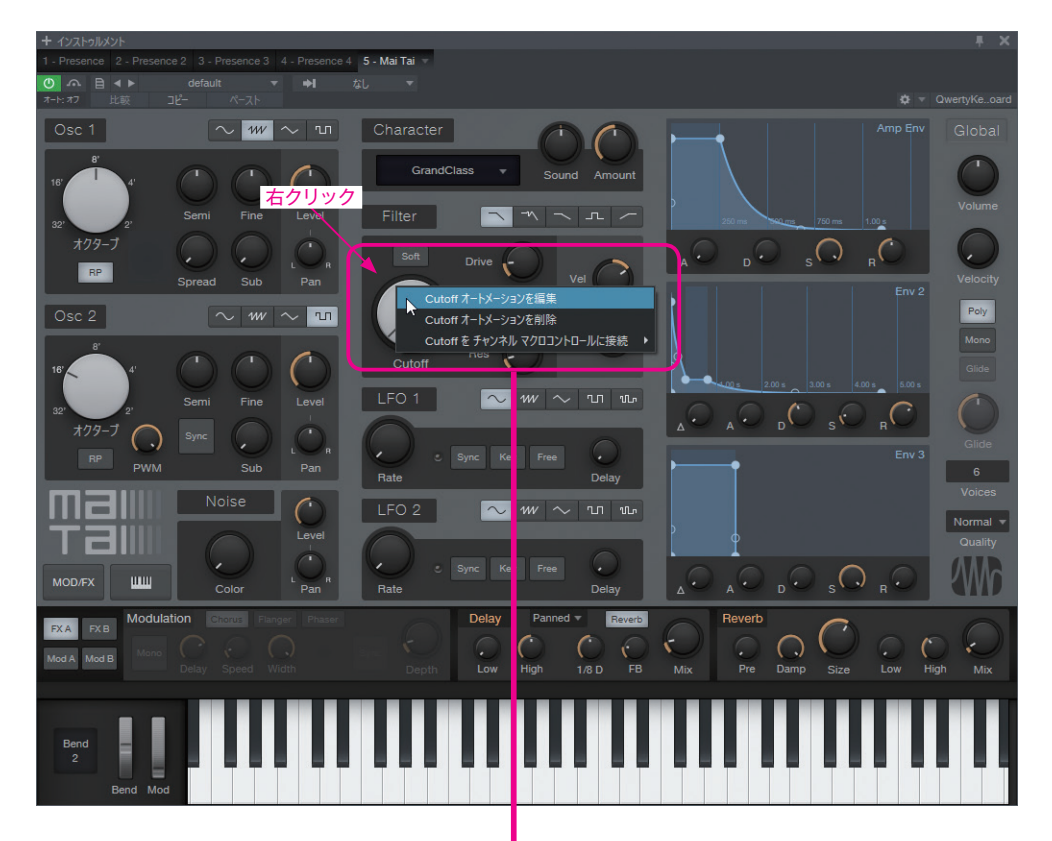

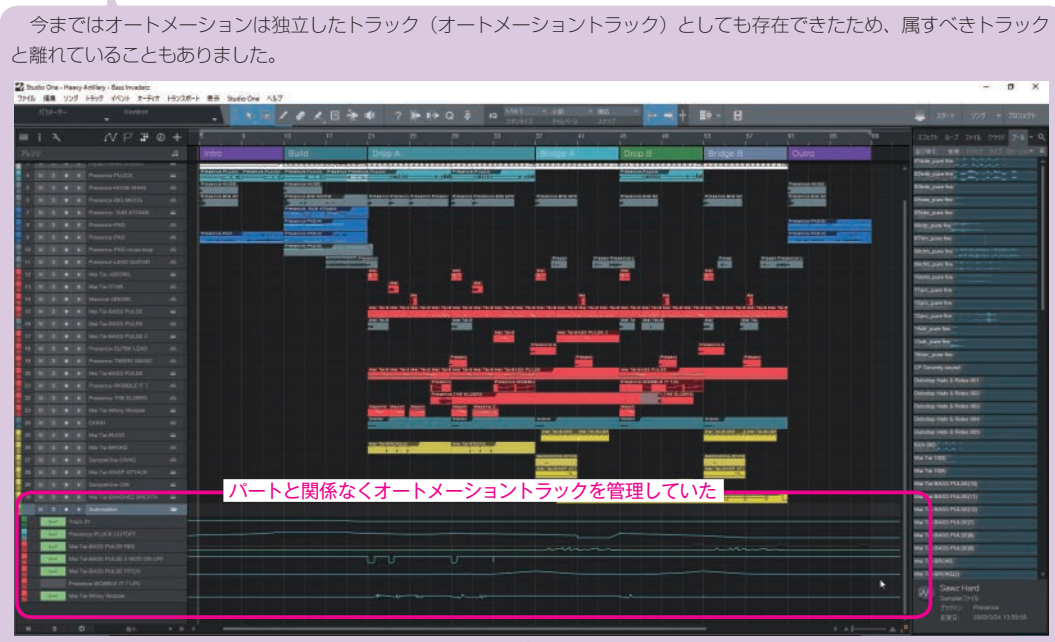

オートメーションをまとめて管理できる半面、属しているトラックがわかりにくい面もあった

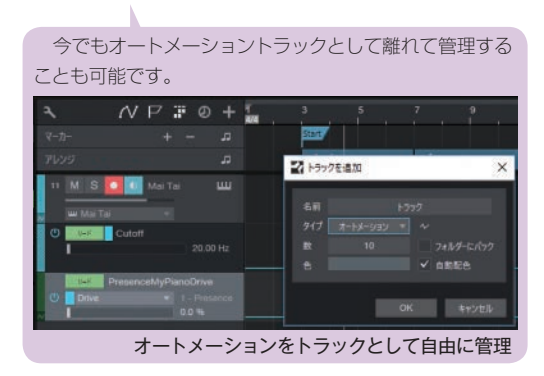

旧バージョンで作成したソングで、オートメーショントラッ クが離れている場合は、インストゥルメントトラックにドラッ グして重ねると、簡単にトラックに内包させる(トラックに属 すオートメーションレーンにする)ことができます。

参考)→親本 24 ページ「オートメーショントラック」 →親本 153 ページ「インストゥルメントトラックのオー トメーション」

#### トラックオートメーションの削除

トラックが複数のオートメーションを持つ場合に、一括です べて削除することが可能です。

#### 手順

- ① トラックを選択
- ② 選択トラック上で右クリック>トラックオートメーションを 削除を実行

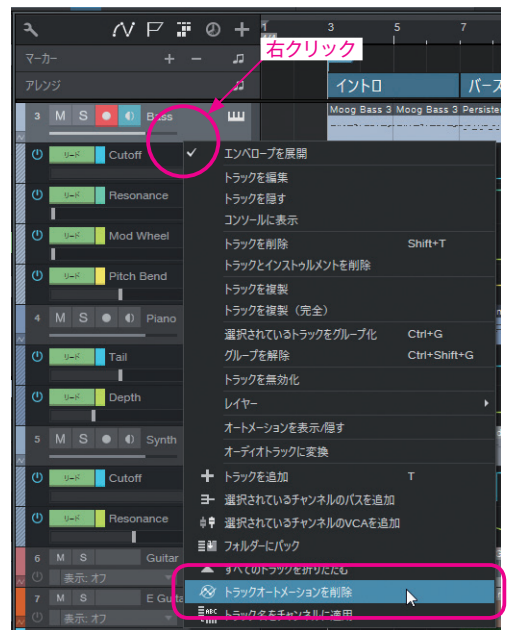

## アレンジャーセクションのみを移動する

アレンジトラックでセクションのみを移動できるようになりました。セクション移動時に Alt + Ctrl (Mac: command + option) を押します。イベントやレイヤーを追従させずに、セクションの配置位置だけを調整したい時などに便利です。

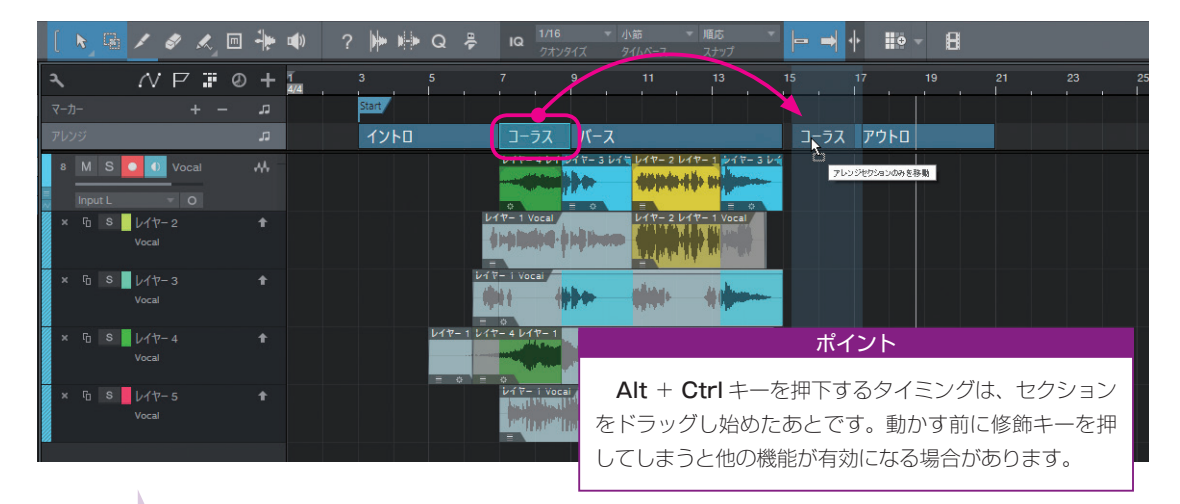

何も押さずにアレンジャーセクションを移動すると、属するイベントすべてが追従して移動します。

参照) → 親本 225 ページ 「アレンジトラック | アレンジトラックを活用」

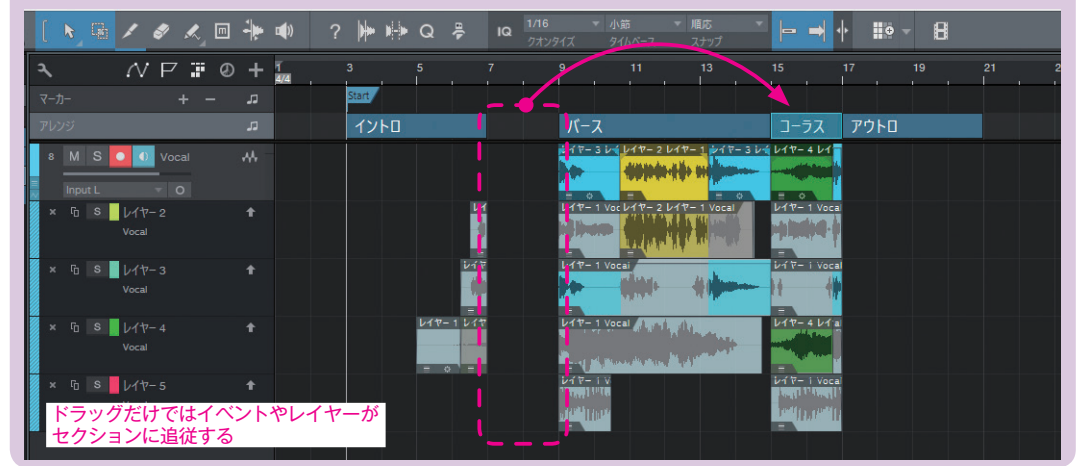

## ミュートされたイベントを選択

v3.5から「ミュートされたイベント」を一括で選択することができるようになりました。

ミュート中のイベントをすべてミュート解除したい場合や、制作過程で一時的にミュートしていた不要なイベントを一 括で選択して削除するなど様々な活用が想定されます。ここでは例として、ミュートされているイベントを削除します。

#### 手順

① 編集>選択>ミュートされたイベントを選択を実行
 →ミュートされたイベントがすべて選択されます。

| ファイル    | 編集 ソング トラック イベント                                                                                                    | オーディオ トランスポー | ト 表示 Studio     | One ヘルプ               | 12                |                 |                |                      |               |                    |             |                                         |            |
|---------|----------------------------------------------------------------------------------------------------|--------------|-----------------|-----------------------|-------------------|-----------------|----------------|----------------------|---------------|--------------------|-------------|-----------------------------------------|------------|
|         | 取り消す ミュートを切り替え                                                                                                    | Ctrl+Z       | 1               |                       | / / / 1           |                 | 2              |                      |               |                    |             |                                         |            |
|         | やり直す                                                                                                    | Ctrl+Y       | U               |                       | _ * ~             |                 | : 14           |                      |               | クオンタイズ             | タイムペース      | スナップ                                    | Ĵ          |
|         | 履歴                                                                                                    |              | P 🛛 🖉           | + 1                   |                   |                 |                |                      |               |                    |             |                                         |            |
| 6 (     | 取り消し履歴を削除                                                                                                    |              | +               | 3                     | Start             |                 |                |                      |               |                    |             |                                         |            |
| テンポ     | カット                                                                                                    | Ctrl+X       | L               | 3                     | イントロ              | バース             |                |                      | 7-            | 57                 |             |                                         | ブロッ        |
| 9162167 | שנ-                                                                                                    | Ctrl+C       | -               |                       | Drum Loop Drum    | Loop Drum Loo   | Drum Loo       |                      |               | Loop Drum Loop     | Drum Loon   | Drum Lood                               | Drum Lo    |
| グループ    | ペースト                                                                                                    | Ctrl+V       | Drums 🛄         | <b>u</b>              |                   |                 |                |                      |               |                    |             |                                         |            |
| 614-    | 元の位置にペースト                                                                                                    | Ctrl+Shift+V |                 |                       | Beat Street - 115 | nm Beat Stre    | et - 115bom    | Beat Street - 115    | bom Beat S    | Street - 115bom    | Beat Street | - 115bpm                                | Beat Str   |
| レイヤーは   | 削除                                                                                                    | Del          | Drums 2 🛄       | 4                     |                   |                 |                |                      |               |                    |             |                                         | Rent House |
| オーバーラ   | 選択                                                                                                    | >            | すべてを選択          |                       | Ctr               | +A Persisten    | t B Persistent | E PPG Bass A PPG     | Bass A Mojito | Bass               | Mojito Bass | 7                                       |            |
| ディレイ    | 推型                                                                                                    |              | すべての選択を         | 解除                    | Ctr               | +D              |                |                      |               |                    |             |                                         |            |
| +       | 世友を提到                                                                                                    | Shift+D      | 選択を反転           |                       | Ct                | rl+1 Preparing  | A Preparing    | A Preparing A Prep   | aring A Prepa | ring A Preparing . | Preparing A | Preparing A                             | Preparin   |
| () 2    | 2月11日2000 (加加) (111) (111) (1 | Alt+D        | ループ内のすべつ        | rを選切                  | A1                |                 | (*,3*,3*,3*)   | x 2+0+0+0x 2+0       | -3+2×         |                    |             |                                         |            |
| 0 1(5)  | カーソルへ総動                                                                                                    | Ctrl+L       | h=w/z hmt/      | てた。御知                 | Ctd+Shift         | tringode        |                |                      |               |                    |             |                                         | Dwarf W    |
|         | ゴノルへの動                                                                                                    | Curre        | トラックのオバブ        |                       | Ctrl+Shift        |                 |                |                      | m             |                    | Emilik.     |                                         |            |
|         | 22                                                                                                    |              | 1-577059-40     | の違いてこの中に示             | Curtonin          | ilità GL        | ta Guita Gui   | is Guita Guita Guiti | Guita Guita   | Guita Guita Guita  | Guita Guita | Guita Guita                             | a Guita G  |
|         | ナッジ                                                                                                    | >            | トラックに範囲を        | 作成                    | Shif              | :+R             |                | CORD. CORD. CORD.    |               | allies, allies     | m Alleh     | m will be                               |            |
| 17      | 分割                                                                                                    | Alt+X        | 範囲を作成           |                       | Al                | +R Guitar       |                | E Guitar             | E Guit        |                    | E Guitar(3) | 1000                                    | E Guitar   |
| Ma      | ループを分割                                                                                                    | Ctrl+Shift+X | 筋囲内のイベン         | た避却                   |                   |                 | 111            | m                    |               |                    |             | - +++++++++++++++++++++++++++++++++++++ |            |
|         | 無音を挿入                                                                                                    | Ctrl+Alt+I   | ミュートされたイイ       | ベントを選択                |                   |                 |                |                      | -             | -                  |             | Hings 1                                 | Contra la  |
| 0dB     | 時間を削除                                                                                                    | Ctrl+Alt+D   | 人ダートからイヘ        | フトまでを選択               | Shift+Alt+Ho      | me 170_Sou      |                | 1 070_Soul_Urums     | _Mix 1 070_9  | oul_Drums_Mix      |             | - EDE05-W                               | 070_So     |
| - 10    | 0 429-1                                                                                                    | -            | イベントからエン        | ドまでを <mark>対</mark> 択 | Shift+Alt+I       | nd              |                |                      |               |                    | L           |                                         | <b>j</b>   |
| - 6     | Pro EQ                                                                                                    | • M S ● ●    | ukt_fxlp1larm 🗸 | . II.                 | ukt_fxlp126_alarr | n / v ukt_fxlp1 | 26_alarm       | ukt_fxlp126_alar     | m ukt_fx      | lp126_alarm 🕂      | ukt_fxlp12  | alarm                                   | ukt_fxlp   |
| - • -   |                                                                                                    |              |                 |                       | *********         | ++++            |                |                      | ****          | *******            |             |                                         |            |
| 6       |                                                                                                    |              |                 |                       |                   |                 |                |                      |               |                    |             |                                         |            |
|         |                                                                                                    |              |                 |                       |                   |                 |                |                      |               |                    |             |                                         |            |
| 24      | () ヤンド +                                                                                                    |              |                 |                       |                   |                 |                |                      |               |                    |             |                                         |            |
|         |                                                                                                    |              |                 | ア                     | レンジウィン            | <u> /ドウ上の</u>   | すべて            | <u> のミュート・</u>       | <u>ィベント</u>   | が選択され              | れる          |                                         |            |
|         |                                                                                                    |              |                 |                       |                   |                 |                |                      |               |                    |             |                                         |            |
|         |                                                                                                    |              |                 |                       |                   |                 |                |                      |               |                    |             |                                         |            |

編集>削除を実行

→選択されていた、ミュートされたイベントがすべて削除されます。

ファイル 編集 ソング トラック イベント オーディオ トランスポート 表示 Studio One ヘルプ

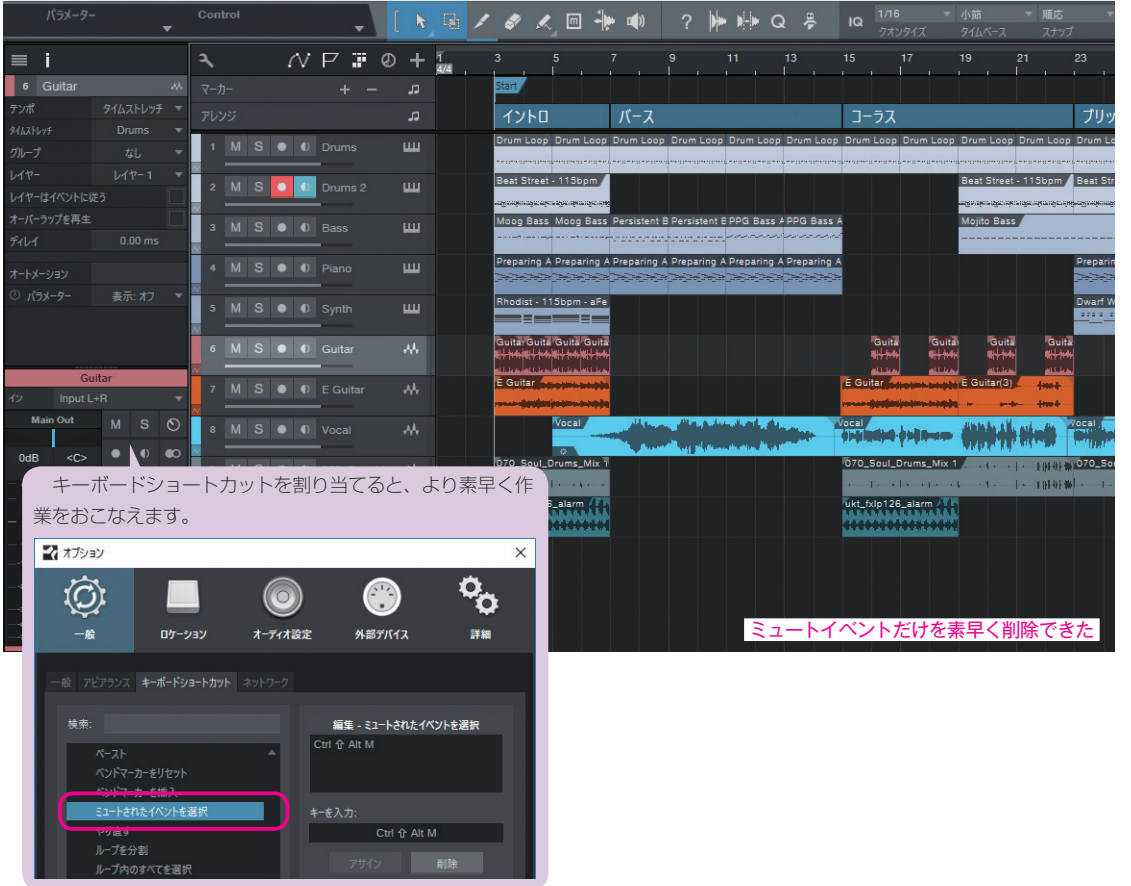

## ミュージックエディタ | 隣り合ったノートのつなぎ目の位置調整

ノートイベントが連続して並んでいる(レガート状態の)場合に、隣り合ったノートのつなぎ目の位置調整がより簡単 になりました。

#### 手順

① 接合部でAltキーを押す

→カーソルが ◀▷(または ◀▶)から ◀▷ にかわる ② 左右にドラッグして接続位置を調整する

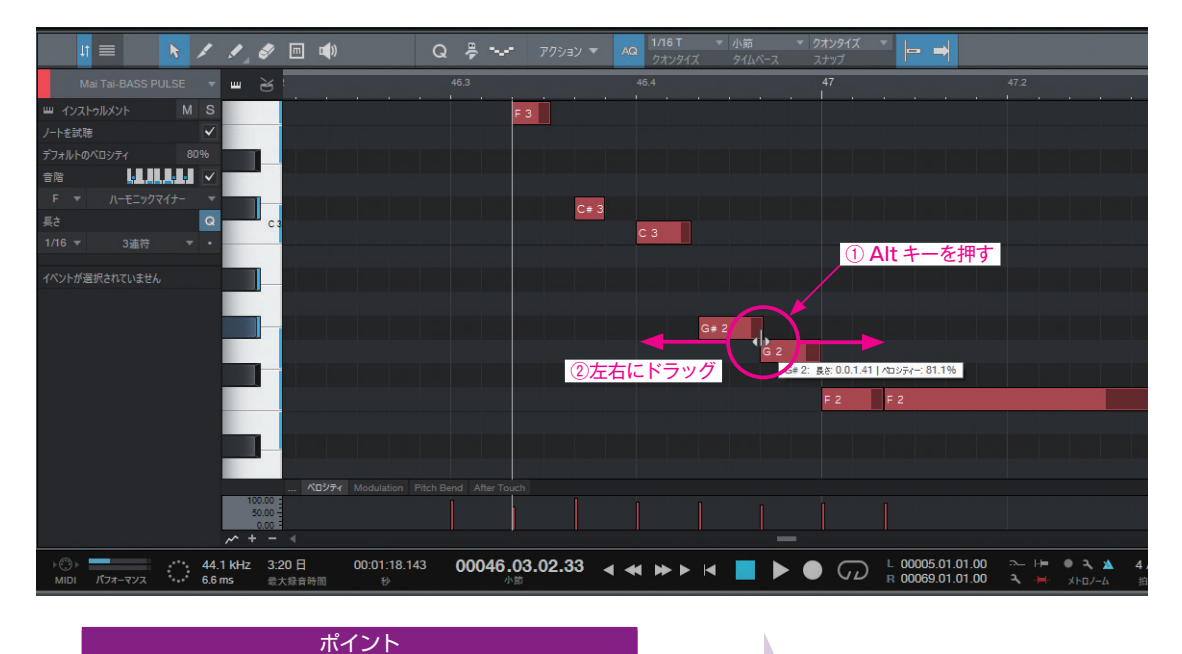

音程の異なるノートデータでも、時間軸で切れ目なく並んで いれば(レガート状態なら)この操作をおこなえます。逆に少 しでも音の間に隙間があるとこの操作はおこなえません。 例えば、リアルタイム入力したフレーズをレガート 処理して切れ目なくノートデータが並んだ状態で、発 音位置を少し左右に調整したい場合などにも有効な機 能です。

## トラック名をチャンネルに適用

複数のオーディオ出力を持てるインストゥルメントのマルチアウトを有効にした場合に、トラック名とコンソールのチャ ンネル名が一致せず区別しにくくなる場合があります。

そういった場合に、トラックの名称をチャンネル名として反映させることが可能です。

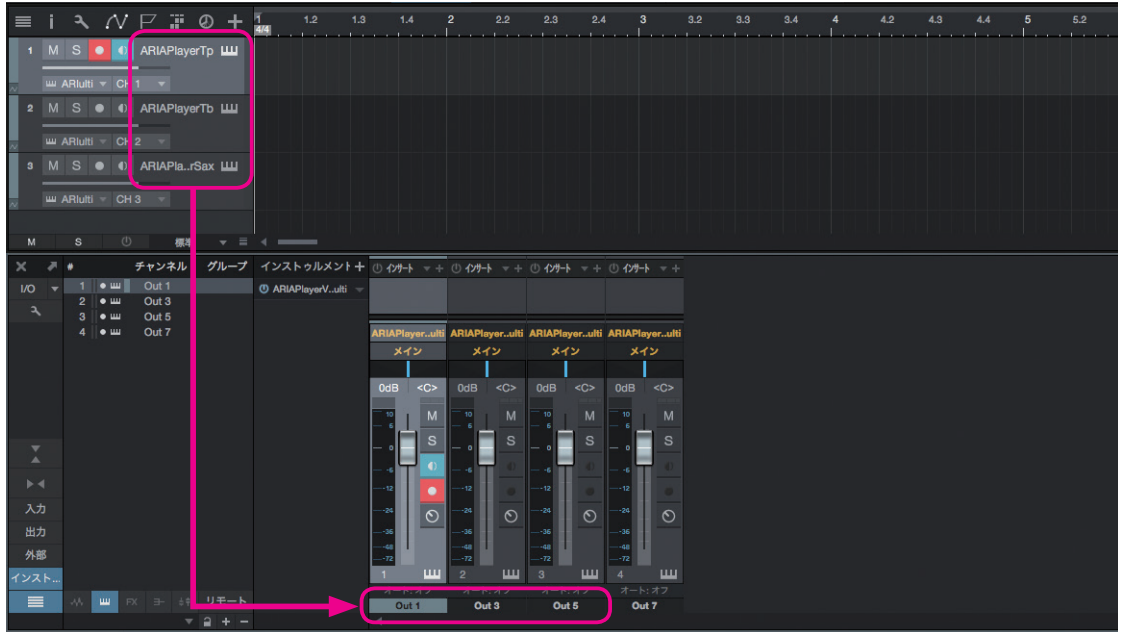

OUT+ 数字で表示され区別しにくいインストゥルメントのチャンネル

右クリック

[ k 🗟 🖊 🍠 🗶 🖻 🦊 🐠

#### 手順

トラック上で右クリックして表示され るメニューから「トラック名をチャン ネルに適用 | を実行すると、トラック 名がチャンネル名にも適用されて、コ ンソール側で判別しやすくなります。

プラグインによっては機能しない場 合もあるようです。うまくいかない場 合は、チャンネル名をダブルクリック して、名称を直接修正することも可能 です。

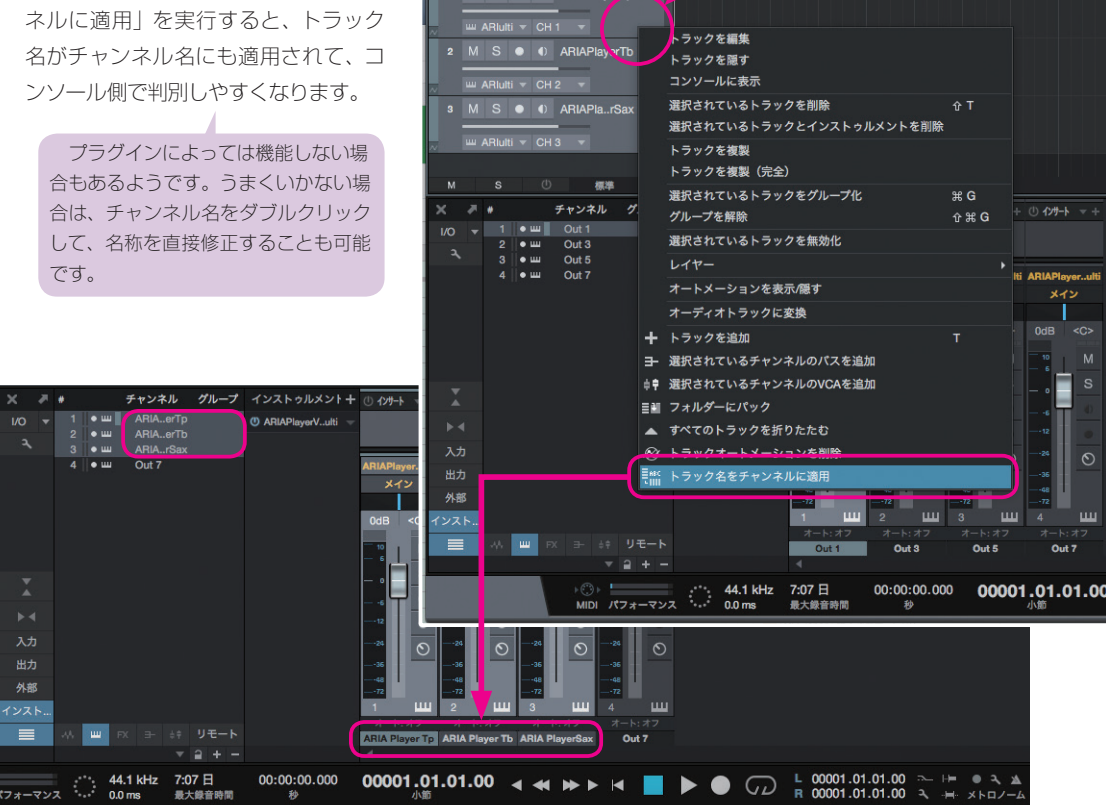

Control

トラック名がチャンネル名に反映された。(※ Bus7 は使用するトラックがないので変換されていません)

ш

## 録音・再生用デバイスの個別設定(Mac)

Mac では、録音と再生で異なるオーディオデバイスを指定 できるようになりました。

#### 手順

Studio One>環境設定 の「オーディオ設定」から「オー ディオデバイス」画面を開き、「再生デバイス」「レコー ディングデバイス」をそれぞれ設定する

Mac OSX 10.9とWindowsではこの機能はありません。

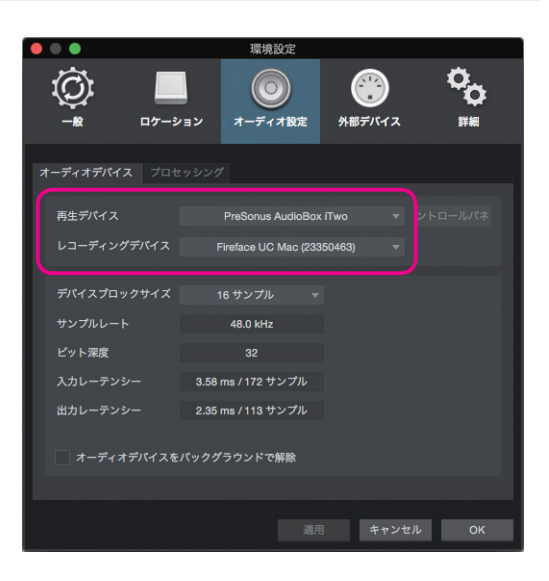

## 新しいファイル形式(ソング・プロジェクト)

ソング (.song)、プロジェクト (.project) が新しいファ イル形式となり、より高速な処理が可能となり、保存速 度も改善されました。

#### !!注意!!

v3.5 以降で作成(上書き保存含む)したデー タは、以前のバージョン(v3.3.4 まで)では 開けないので注意が必要です。以前のバージョ ンから継続して v3.5 で作業する場合は、コピー したデータで作業するなど、バックアップをと るとよいでしょう。

バージョンアップでオーディオエンジンやプラグ インなどサウンド面に修正や機能追加があると、同 じソングでもサウンドが変化する可能性があります。 日頃からバックアップをとり万一に備えておくと安心 です。

大切な作業の途中であれば、そのソングが完成す るまではこれまでのバージョンで作業を完成させる 方が安全でしょう。 グファイルを別名で保存 する方法の他に、ファイ ル>新規フォルダーに保 存を実行して新しい フォルダーで複製する方 法もあります。(保存先に は、階層を1つ上がって 新規作成したフォルダー を指定します。この場合、 録音ファイルなどソング フォルダ内の関連ファイ ルも一緒に複製されます。

バックアップは、ソン

| ファイル       | 編集    | ソング  | トラック | イベント     | オーディオ    |
|------------|-------|------|------|----------|----------|
| 新          | 規ソンク  | 1    |      |          | Ctrl+N   |
| 新          | 規プロジ  | ェクト  |      | Ctrl-    | Shift+N  |
| 開          | ζ     |      |      |          | Ctrl+O   |
| 閉          | ເວ    |      |      |          | Ctrl+W   |
| <u>इ</u> / | べてを閉  | ບໍລ  |      |          |          |
| 名          | 前を変更  | E    |      |          |          |
| 新          | 規バージ  | ョンを保 | 存    | Ctrl+Shi | ft+Alt+S |
| N-         | ージョンを | 復元   |      |          |          |
| 保          | 存     |      |      |          | Ctrl+S   |
| 別          | 名で保ィ  | Ŧ    |      | Ct       | rl+Alt+S |
| 新          | 規フォル  | ダーに保 | 存 N  |          |          |
| デン         | ノプレート | として保 | 存 い  | 5        |          |
| 元          | に戻す   |      |      |          |          |
| 最          | 近使った  | ファイル |      |          | 3        |
| 終          | 7     |      |      |          | Ctrl+Q   |

第8章-2

# 新しいオーディオエンジン

オーディオエンジンの拡張によるポイントを紹介します。

## 新しいオーディオエンジンでのポイント

オーディオエンジンの機能が拡張されました。新しいバッファ機能も追加されレーテンシーをより柔軟にコントロール できるようになりました。以下の機能などが注目ポイントとなります。

- ・インストゥルメントの低レーテンシーモニタリング
- ・ドロップアウト保護
- ・ネイティブ低レーテンシーモニタリング

### バッファとは

プログラム処理において一時的に情報を蓄える仕組みです。蓄 え量が多いほど処理は安定します。その分処理までに遅延が生じ ます。Studio One v3.5 では、「デバイスブロックサイズ」や「ド ロップアウト保護」などがバッファに関する設定となります。

#### ドロップアウトとは

CPU 負荷などの要因により処理が間に合わず音切れ や抜け落ちなどが生じる状況をいいます。「ドロップア ウト保護」は、「ドロップアウトしないように守る」と いう意味合いになります。

## インストゥルメントの低レーテンシーモニタリング

インストゥルメントの演奏時に、キーボードの打鍵から発音までのタイミングは極力短い方がよいものです。

しかしこれまでは、ドロップアウトを避けるためにバッファを大きく設定すると、その代償に高レーテンシーになって しまい打鍵から発音までの遅れが目立つといった悩みがありました。

インストゥルメントの低レーテンシーモニタリング機能は、バッファ設定に関わらずレーテンシーを極力小さくするモ ニタリングシステムです。

#### 手順

- メニューのStudio One>オプション(Mac:環境設定)> オーディオ設定>プロセッシングを開く
- ②「インストゥルメントの低レーテンシーモニタリングを有効 化」にチェックを入れる

→画面下部のモニタリングレーテンシーのエリアで「イン ストゥルメント」に緑のZマーク(図)が点灯します。また 遅延(レーテンシー)がms・サンプルで表示されます。

③ 外部キーボードを演奏して遅延が少ないことを確認します。

手順②でグレーアウトしてチェックできない、緑に点灯しな い、といった場合は、「ドロップアウト保護」(詳細は後述)を「高」 や「最大」にすることで有効になるか試しましょう。また、「オー ディオデバイス」タブの「デバイスブロックサイズ」が 2048 サンプルなど大きい数値では有効にできない場合があります。

| ☆ オプシ | зV        |           | 0                    |      |                                                                                                    |                   | × |
|-------|-----------|-----------|----------------------|------|----------------------------------------------------------------------------------------------------|-------------------|---|
| Ç     | <b>)</b>  | ロケーション    | <b>()</b><br>オーディオ設定 |      | <ul> <li>()</li> <li>()</li> <li< td=""><td><b>°</b>o<br/>***</td><td></td></li<></ul> | <b>°</b> o<br>*** |   |
| オーディオ |           |           |                      |      |                                                                                                    |                   |   |
| Fay   | プアウト保護    |           |                      |      |                                                                                                    |                   |   |
| プロt   | ヹスブロックサイズ |           | 1024 サンプ             |      |                                                                                                    |                   |   |
| 処理    | 精度        |           |                      |      |                                                                                                    |                   |   |
|       |           | の低レーテンシーモ | ニタリングを有効化            |      |                                                                                                    |                   |   |
|       |           |           |                      |      |                                                                                                    |                   |   |
|       |           |           |                      |      |                                                                                                    |                   |   |
| 7-7   | ネオラウンドトリッ | プ 46 ms / | 4420 サンプル            | 24.7 | ' ms / 2372 サンプル                                                                                                    |                   |   |
| 172   |           | 41 ms /   | 3892 サンブル            | 24.5 | i ms / 2356 サンプル                                                                                                    |                   |   |
|       |           |           |                      |      |                                                                                                    |                   |   |
| ಸರ್ಶತ | ン ソング記    | 定         |                      |      | ок                                                                                                    | キャンセル             | þ |

低レーテンシーモニタリングが有効な(=モニターボタンがオンの)インストゥルメントは、アクティベートボタンが緑色に 点灯します(通常は青色)。また、コンソールフェーダーの下に白のΖマーク(図)が表示されます。

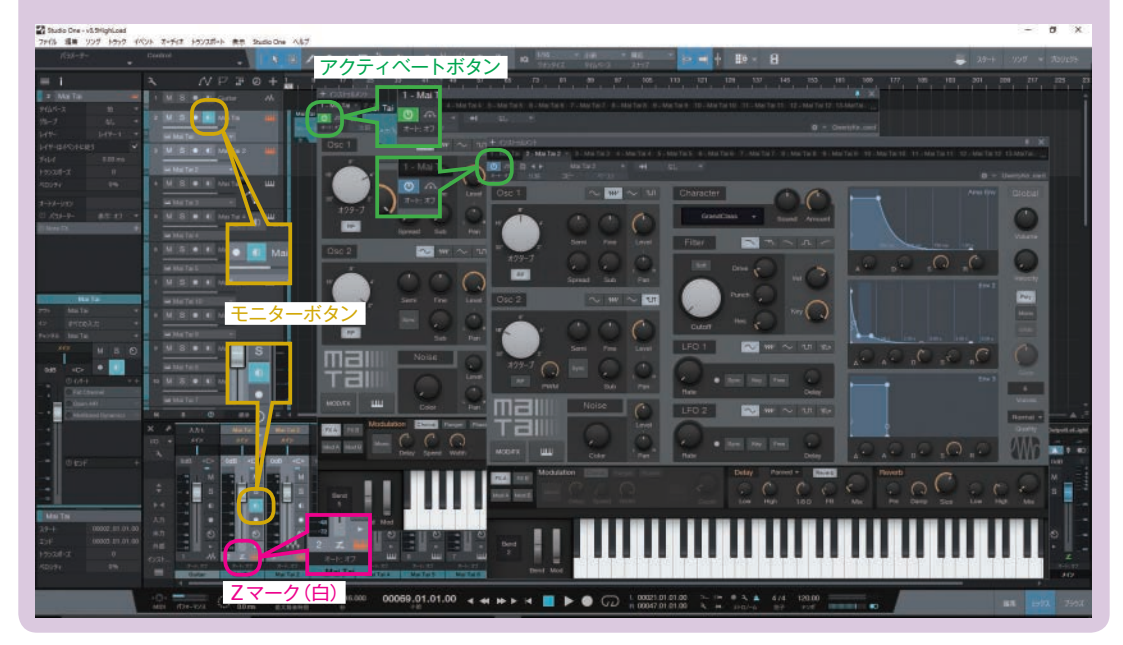

## ドロップアウト保護

「ドロップアウトを避けるためにバッファ(デバイスブロックサイズ)を大きく設定すると、今度はその代償にレーテ ンシーが高くなってしまう」という悩みを解消するのが、もうひとつのバッファ機能である「ドロップアウト保護」です。

#### 手順

メニューのStudio One>オプション(Mac:環境設定)> オーディオ設定>プロセッシングを開き「ドロップアウト 保護」のプルダウンメニューで設定します。

ドロップアウト保護を大きく設定することで、デバイスブ ロックサイズが小さい値であっても、安定した(ドロップアウ トを避けられる)動作が見込めます。

#### 描画処理への影響

「ドロップアウト保護」と「デバイスブロックサイズ」は、どちらも PC 処理に余裕を持たせるバッファ機能ですが、大きな 違いは「ドロップアウト保護」は音声出力に遅延が発生しない ことです。

ただし、画面描写の処理には遅延が生じます。「高」レベル以 上に設定すると、メーター表示や画面の反応などに影響がある ことを把握しておく必要があります。

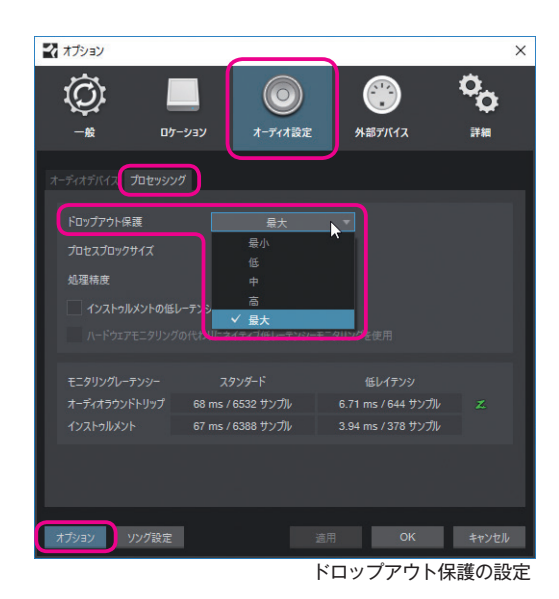

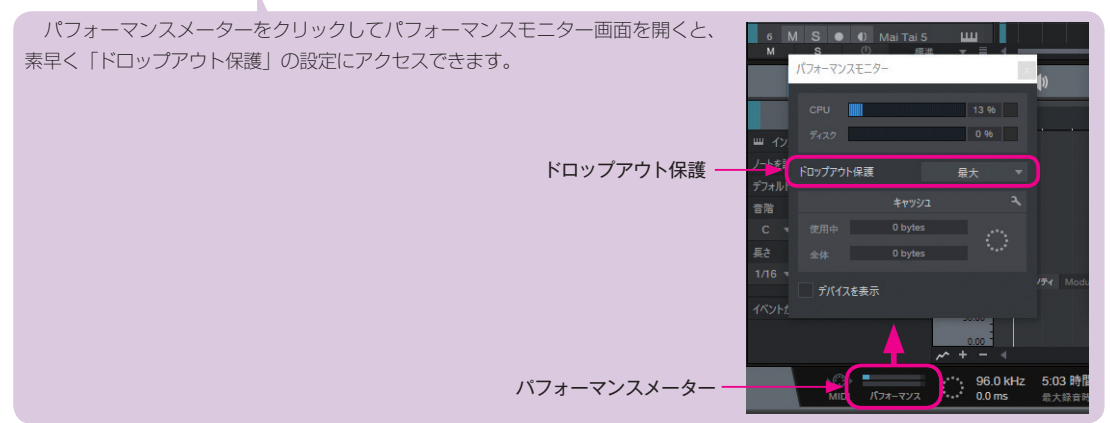

## ネイティブ低レーテンシーモニタリング

これまで、トラックに録音する音をモニターしたい場合はモニターボタンをオンにしますが、バッファ設定が大きいと 音に遅延が生じ、プレイヤーのパフォーマンスに悪影響を与えていました。また、オーディオデバイス側でのダイレクト モニタリングは、遅延はほぼありませんが、トラックのエフェクト音をモニターできません。

しかし、ネイティブ低レーテンシーモニタリング機能により、「デバイスブロックサイズ」や「ドロップアウト保護」な どのバッファ設定が大きくても、遅延の少ない(低レーテンシーの)ソフトウェアモニタリングが可能になりました。

ネイティブ低レーテンシーモニタリングを有効にするには、いくつかの設定項目があります。以下の手順を参考にして ください。

マ オプション

 $\langle \hat{O} \rangle$ 

-#2

#### 手順

#### 〈事前の設定1〉デバイスブロックサイズの設定

- メニューのStudio One>オプション(Mac:環境設定)> オーディオ設定> 「オーディオデバイス」 タブを開く
- ②-Win: [コントロールパネル] をクリックしてデバイス 側の設定画面を開き「ブロックサイズ」(Buffer Size、 Latency)を「64」~「256」など小さい値に設定する。 →デバイスブロックサイズに数値が反映されます。
- ②-Mac:デバイスブロックサイズのプルダウンメニューから 「64」~「256」など小さい値に設定する。

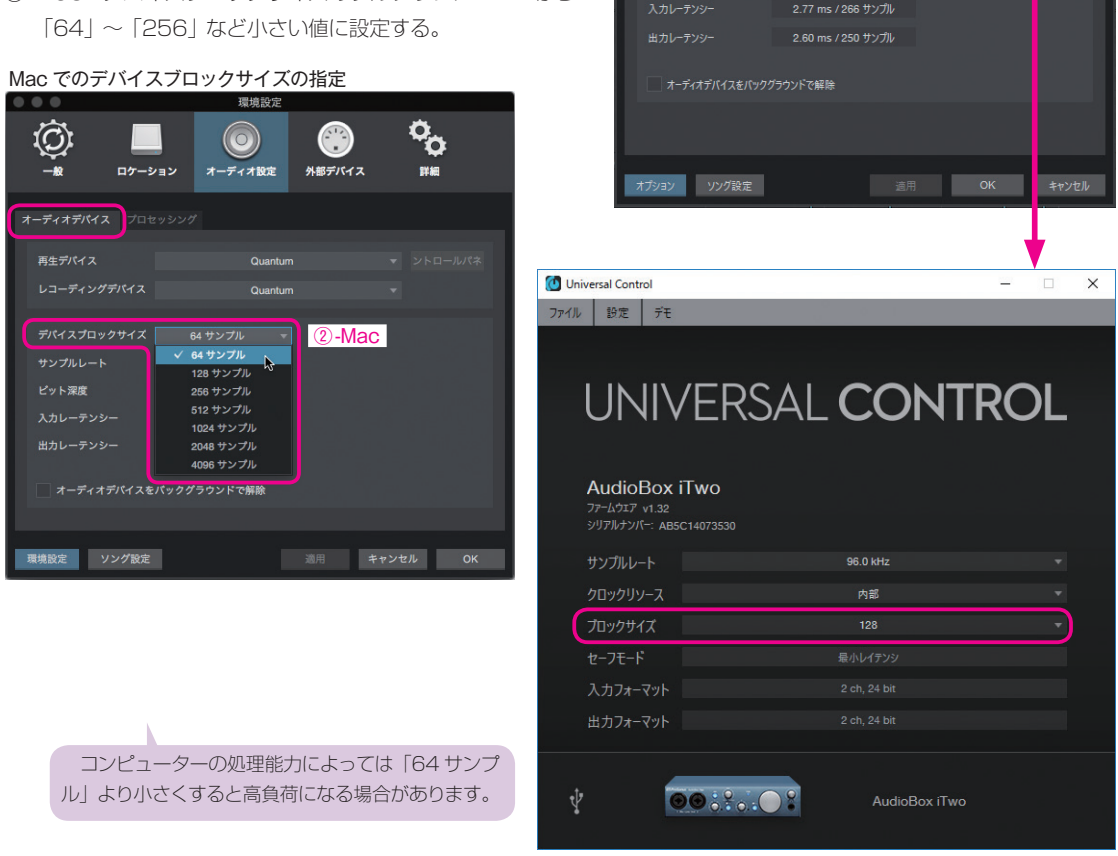

#### 〈事前の設定2〉ドロップアウト保護の設定

- ①「プロセッシング」タブを開き、「ドロップアウト保護」を「中~高」に設定する →画面下部のモニタリングレーテンシーのエリアで「オーディオラウンドトリップ」に緑のZマーク(図)が点灯した ら、ネイティブ低レーテンシーモニタリングが有効になった状態です。また、遅延(レーテンシー)がms・サンプル単 位で表示されます。
- OK をクリックし画面を閉じる

ロケーション

00

詳細

2-Win

▼ コントロールパネル

外部デバイス

| - 戦 ロケーション オーディオ設定<br>発展設定<br>・ 第 ロケーション オーディオ設定 外部デバイス 詳細                                                                               | <b>青い Z マークが表示された場合</b><br>オーディオラウンドトリップの右に青い Z マーク(☑) が表示された場合は、「ハードウェアモニタリングの代わりにネイ                               |
|----------------------------------------------------------------------------------------------------|----------------------------------------------------------------------------------------------------|
| オーディオデバイス プロセッシング<br>ドロップアウト保護 中 マ<br>プロセスプロックサイズ 長小 #                                                                                   | ティブ低レーテンシーモニタリングを使用」にチェックを入れると緑の Z マーク(図)になります。                                                                     |
| <b>処理構成</b><br>インストゥルメントの低<br>・<br>・<br>・<br>・<br>・<br>・<br>・<br>・<br>・                                                                  | ドロップアウト保護 高 マ<br>プロセスプロックサイズ 1024 サンプル<br>松型技術 ケブル、(ALP2小) マ                                                        |
| モニタリングレーテンシー スタンダード 低レイテンシ<br>オーディオラウンドトリップ 10.6 ms / 2031 サンプル 1.24 ms / 239 サンプル ズ<br>インストゥルメント 8.40 ms / 1612 サンプル 0.86 ms / 166 サンプル | <ul> <li>インストゥルメントの低レーテンジーモニタリングを有効化</li> <li>ハードウエアモニタリングの代わりにネイティブ値レーテンジーモニタリングを使用</li> </ul>                     |
| ②<br>環境設定 ソング設定 道用 キャンセル OK                                                                                                    | モニタリングレーテンジー スタンダード 低レイアンジ<br>オーディオラウンドトリップ 83 ms / 3652 サンガル ~0<br>インストーカルメント 73 ms / 3198 サンプル 7.23 ms / 319 サンプル |
|                                                                                                    | ハードウェアモニタリングが有効な状態                                                                                                  |

青い Z マークは、オーディオデバイス側で独自にハードウェアモニタリングされている状態を示します。 Studio One を介さないため、ほぼゼロレーテンシーでモニタリングできる優位点がありますが、録音トラックにインサートしたエフェクト音をモニターできないなどの不都合もあります。例えばギターアンプシュミレーターをインサートしていて もエフェクトのかかっていないクリーンな音しかモニターできません。

「ハードウェアモニタリングの代わりにネイティブ低レーテンシーモニタリングを使用」のチェックをいれることで強制的に ネイティブ低レーテンシーモニタリングに切り替わります。こちらはトラックのエフェクトもモニター可能です。

#### ④ 機能を有効にする出力バスを指定

コンソールを開き、低レーテンシーモニタリングする出力バスの「Z」マークをクリックする →ここでは、マスター出力の「Z」をクリックし緑に点灯しました。

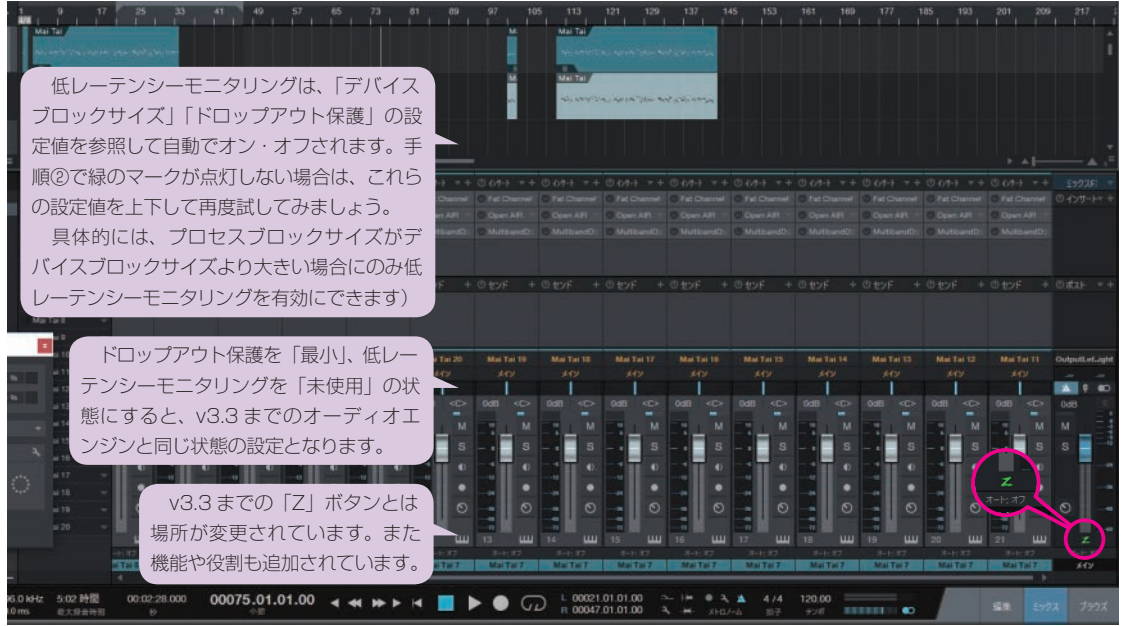

マスター・バスの「Z」をクリックして緑に点灯させた

これで、低レーテンシーモニタリングが有効な状態となります。

オーディオトラックのモニターボタンをオンにして、演奏しながら出力バスの「Z」マークをオン・オフすると効果を体 感できるでしょう。

#### キューミックスでの低レーテンシーモニタリング

録音エンジニア用 (マスター出力) とプレイヤー用 (キューミックス) のモニター環境が分かれている場合は、プレイヤー 用モニターだけを低レーテンシーモニタリングにすることも可能です。

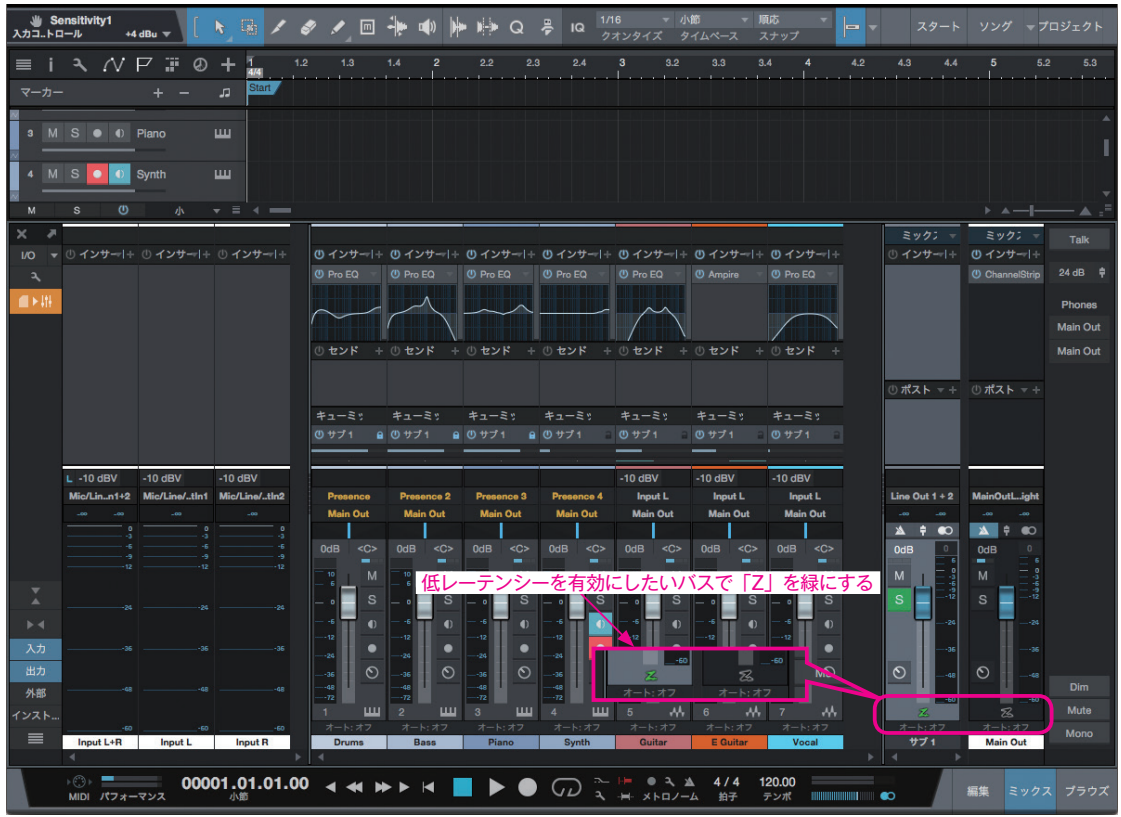

「Z」をオンにしたバスだけが低レーテンシーモニタリングになる

#### ポイント

#### なぜすべてのバスでオンにしないのか

必要なければ低レーテンシーモニタリングはオフにしておいた ほうがよい場合があります。

低レーテンシーモニタリングが有効な出力バスでは、以下の音 がプレイバックされず全体のサウンドに影響を与える場合があり ます。(処理の都合上一時的に無効(音が出ない状態)になります)。

・遅延が 3ms 以上のインサートプラグイン

- Pipeline 経由の音
- ·スプリッターの含まれる FX チェーン
- ・解析系のアナライザープラグイン
- ・DSP 処理の外部プラグイン

※センドデバイスラックのエフェクトは、遅延が 3ms 以上でも 無効にはなりません。

そこで、いくつかの音がバイパスされてでも低レーテンシーが 必要なプレイヤー用出力と、すべての音を完全にモニターする必 要のあるマスター(エンジニア用)出力とで設定を使い分ける必 要がでてくるのです。

#### プレイヤー用キューミックスとは

例えば、ベースとハイハットを大きめにして他は 小さく…など録音時のプレイヤーからの要求に応え るには、プレイヤー用の専用ミックス(キューミッ クス)を別途用意して、マスター出力とは別の出力 バスからプレイヤーに送ります。

キューミックス機能については、親本 298 ページ「キューミックス(モニター用ミックス)の構築」 にて解説しています。また「コラム:キューミック スと低レーテンシーモニタリングの設定例」(45 ページ) も参考にしてください。

第8章-3

# プロジェクトページの変更点

#### \* Professional のみ

v3.5 のプロジェクトページでは、トラックマーカーの編集が柔軟になり、ラウドネスメーターの搭載、DDP の読み込みに対応などの変更がありました。

## 独立したトラックマーカー

v3.5からオーディオイベントとトラックマーカーの管理が切り離されたことで、トラックを柔軟に配置できるようになりました。

#### トラックをカーソルで分割

実行すると、カーソル位置でトラックが分割されます。

1つのオーディオイベント内に複数のトラックマーカーを作成できるので、例えばひと続きで収録された Live を曲ごと にトラックで分割したり、古いレコードを録音して曲ごとにトラックマーカーを作成することも簡単におこなえます。

#### 手順

- ① カーソルを分割ポイントに配置
- ② 右クリック>トラックをカーソル位置で分割 を選択

→カーソル位置でトラックが分割されます。

分割され増えたトラックは左のトラック列に も追加されます。

#### 1イベントに収録されているレコードの A 面をトラック別に分割

|   | アル<br>アー<br>マ | いパム<br>-ティスト                                    |               |          |          | 3 S1GuideMyReco<br>▼ ラウドネス情報         | ord             | 0<br>-6<br>-12<br>-18 |                         |                   |          |                 |        |       |
|---|---------------|-------------------------------------------------|---------------|----------|----------|--------------------------------------|-----------------|-----------------------|-------------------------|-------------------|----------|-----------------|--------|-------|
|   |               | S1GuideMyRec<br>S1Guidebook<br>5:32 分           | ord           |          |          | () <del>(</del> 2 <del>)</del> -1-   | **              | -24<br>-36            |                         |                   |          |                 |        |       |
| Ţ |               | S1GuideMyRec<br>S1Guidebook<br>4:57 分           | ord           | 0.00     |          |                                      |                 | -48                   |                         |                   |          |                 |        |       |
| · | 3             | S1GuideMyRec<br>S1Guidebook<br>4:06 分           | rd            | トラッ      | ックマ      | ーカーが分割される                            | ると同時に           | ・トラ:                  | ック列も追加さ                 | 行る                |          |                 |        |       |
|   |               | S1GuideMyRec<br>S1Guidebook<br>4:00 分           | rd            |          |          | マスター<br>① インサート                      |                 |                       |                         |                   |          |                 |        |       |
|   |               | S1GuideMyRec<br>S1Guidebook<br>3:09 分           | rd            |          |          |                                      |                 | -144                  |                         |                   |          | 100             | 200    |       |
| • |               | S1GuideMyRec<br>S1Guidebook<br>24:39 分          | rd            |          | <b>₽</b> | のポスト                                 |                 | 0                     | オクターブ 1/3 オ             | クターブ 12th         | FFT      | カーブ WF ソノ       | セグメント  |       |
|   |               |                                                 |               |          |          |                                      |                 |                       |                         |                   |          |                 |        |       |
|   |               |                                                 |               |          |          | ① カーソルを配置<br>/= Output 1+2           | ■し、②右・          | ー。<br>クリッ             | <mark>/ク</mark> из к-20 | -48<br>K-14 K-12  | EBU R128 | -36             |        | -24   |
|   | Trac          | ck 1                                            | _             | 5:00     | Frack 2  | 10:00                                | k 3             | T                     | 15:00<br>rack 4         | 20:00             | Track (  | 25:00<br>6      | ラックマーカ | 30:00 |
| 1 | 1Gu           | ideMyRecord                                     | -             | <b>i</b> |          | カット<br>コピー<br>削除                     | жх<br>жс<br>Del | <b>+</b> #+           |                         |                   |          |                 |        |       |
|   |               | anta da statut da din<br>Marina da seconda da s | ni en<br>Syna |          |          | 複製<br>クロスフェードを作成<br>カーソル位置で分割        | D<br>X M        |                       |                         | ind all a line of |          |                 | はガ剤される |       |
|   |               |                                                 |               |          | L        | トラックをカーソルで分割<br>次のトラックと13合<br>ソングを編集 |                 |                       |                         |                   |          | S1GuideMyRecord |        |       |
|   |               |                                                 |               |          |          | マスタリングファイルを更新<br>Finderに表示           |                 | (2)                   |                         |                   |          |                 |        |       |

#### イベントをカーソル位置で分割

実行すると、カーソル位置でイベントが分割されますが、トラックは分かれません。 不要な箇所を分割して削除したり、曲単位でイベントを分割して余白の時間調整をしたりすることが可能です。

#### 手順

- ① カーソルを分割ポイントに配置
- ② 右クリック>イベントをカーソル位置で分割を選択
   →カーソル位置でイベントが分割されます。

トラック列は増えないので、1トラック(イベント)内でカットしたい場合などに便利です。トラックとイベントを同時に分割したい場合は、「トラックとイベントをカーソル位置で分割」を 実行します。

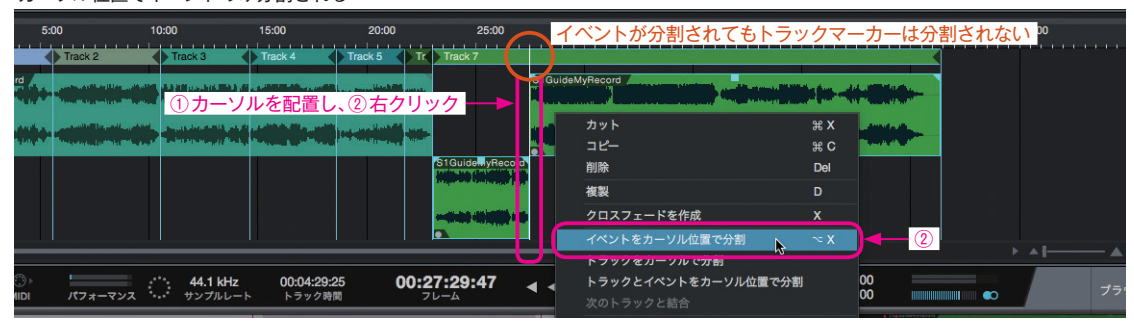

#### カーソル位置でイベントのみ分割される

#### 次のトラックと結合

隣り合う2つのオーディオイベントを1つのトラックとしてまとめることができます。

#### 手順

① 結合したいイベントの左側のイベントを選択

② 右クリック>次のトラックと結合 を選択

→トラックが結合されます。

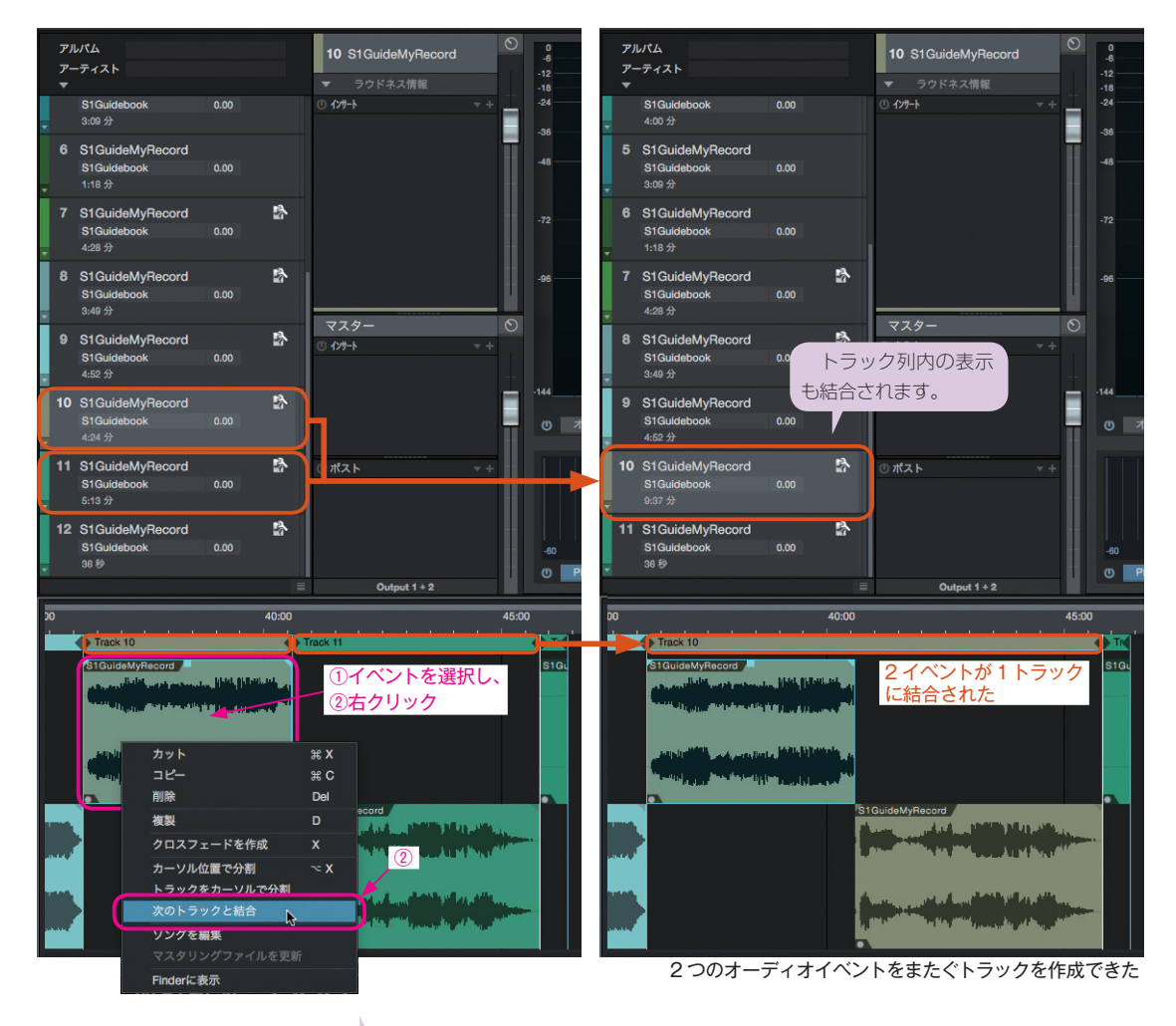

| が   | 3.5.3 から「トラ・<br>『追加され、同時にず | ックとイベントを注<br>両方を分割できる。 | カーソル位置で分割<br>こうになりました。 | 割」          | カット<br>コピー<br>削除<br>                             | жх<br>жС<br>Del |       |  |
|-----|----------------------------|------------------------|------------------------|-------------|--------------------------------------------------|-----------------|-------|--|
|     |                            |                        |                        |             | ***<br>クロスフェードを作成                                | x               |       |  |
|     |                            |                        |                        |             | イベントをカーソル位置で分割<br>トラックをカーソルで分割                   | ~ X             |       |  |
| :00 | 1                          | 10:00                  | 15:00                  | 20:00       | トラックとイベントをカーソル位置で分割                              |                 | 30:00 |  |
| K   | Track 2                    | Track 3                | Track 4                | Frack 5     | 火のトラックと結合                                        |                 |       |  |
| -   |                            |                        |                        | - anan jiti | <b>ソングを} !集</b><br>マスタリン <mark>/</mark> グファイルを更新 |                 |       |  |
| 1   |                            |                        |                        |             | Finderに表示                                        |                 |       |  |
|     |                            | カーソルを配<br>イベント上で       | 直し、                    |             | S1GuideMyRecord                                  |                 |       |  |
|     |                            |                        |                        |             |                                                  |                 |       |  |
|     |                            |                        |                        |             |                                                  |                 | ▶ ▲ [ |  |

## トラックをバウンス

トラック上で右クリック>トラックをバウンスを実行 (①) すると、そのトラックのデバイスラックでのエフェ クトやボリューム(②) を反映したオーディオに書き出 して置き換えられます。完了するとエフェクトは削除さ れ、フェーダーは初期位置に戻ります。

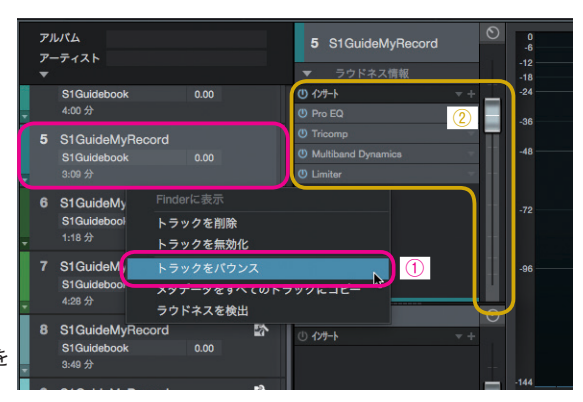

インサートデバイスラックのエフェクトやフェーダーを 反映したオーディオに書き出される

## 新しいスペクトルメーター

スペクトルメーターに新しく12th、カーブ、セグメントの表示が加わりました。

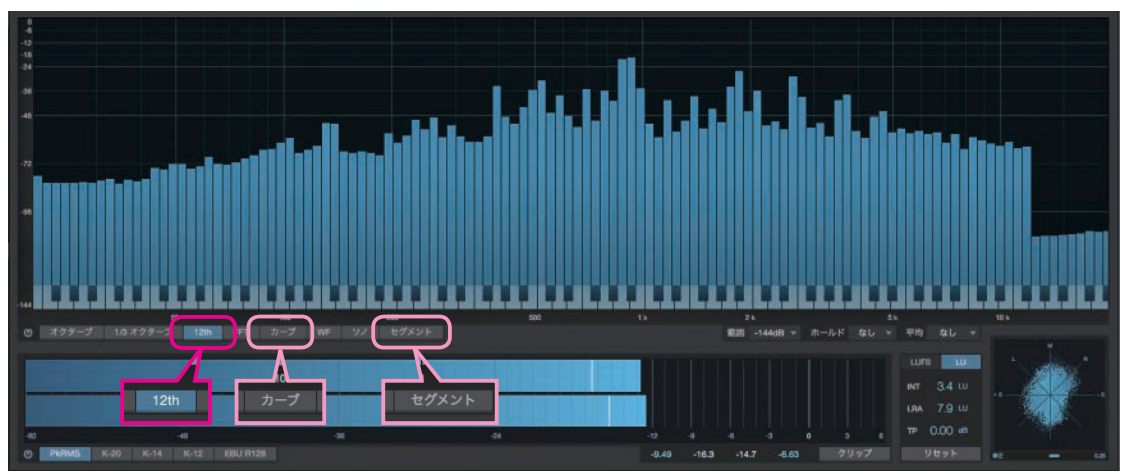

「12th」ではメモリ表示がピアノ鍵盤になり、音程を感覚的に捉えやすい

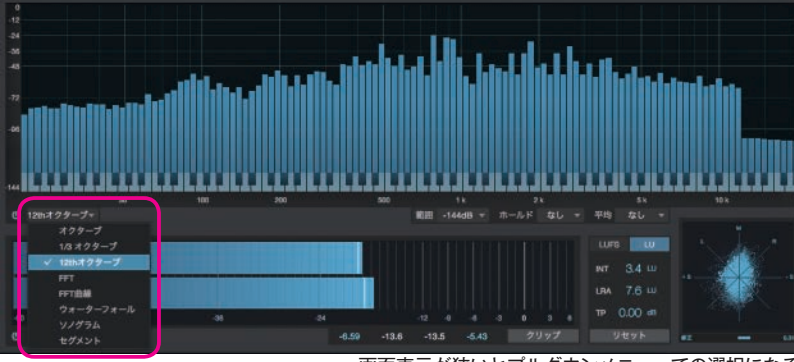

画面表示が狭いとプルダウンメニューでの選択になる

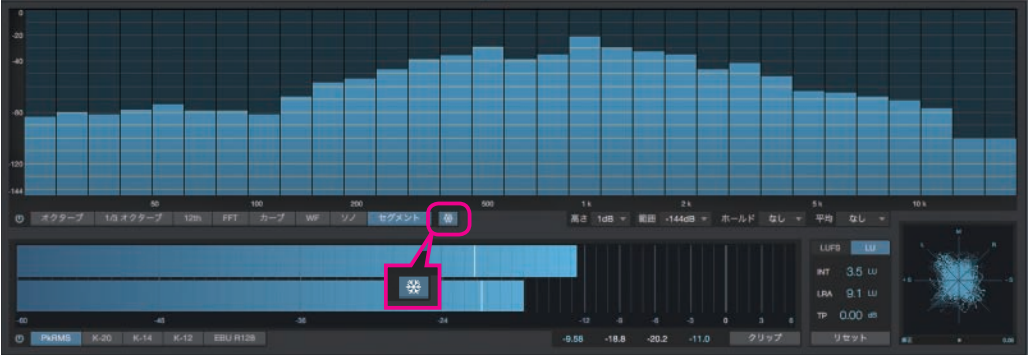

フリーズボタンのある表示では、クリックすると画面を一時停止できる

## DDP インポート

マスタリングで使用されるフォーマットのDDPを読み込めるようになりました。 新規プロジェクトを作成する際に「トラックを DDP イメージからインポート」に チェックをいれて対象ファイルを指定します。

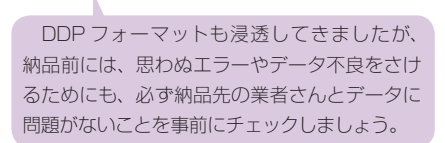

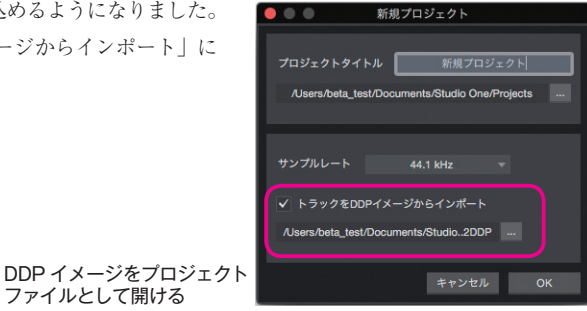

## 曲間設定など設定項目の表示はトラック高さを切り替える

トラック列の高さが初期状態では小さくなり、設定項目が見えない場合があります。細かい設定するときは、「トラック 高さを切り替え」ボタンをクリックすると広く表示できます。

ファイルとして開ける

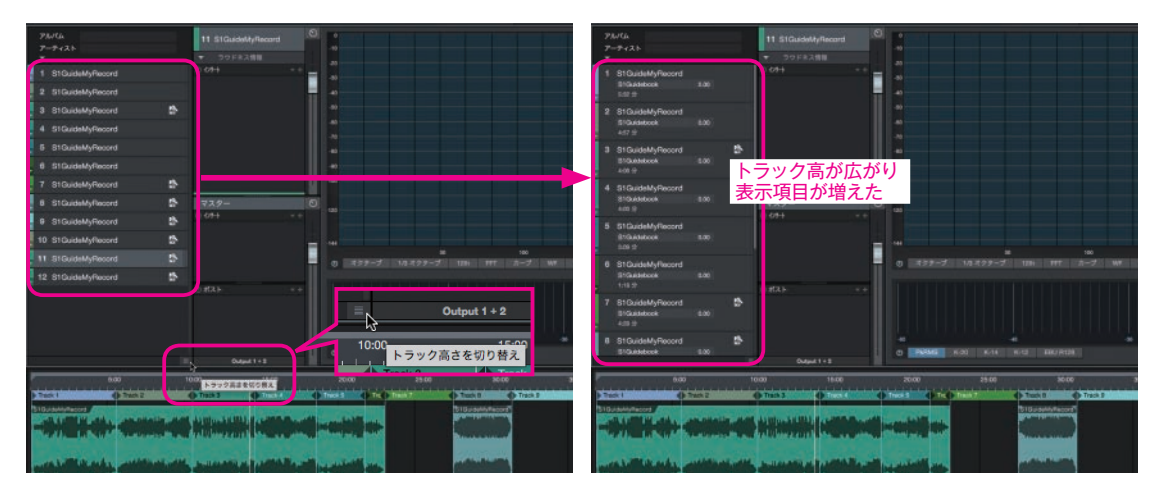

## メタデータ編集の改良

メタデータを他のトラックにコピーできるようになりました。1つのトラックでデータを入力を完了したら、トラック上 で右クリックし「メタデータをすべてのトラックにコピー」を実行します。

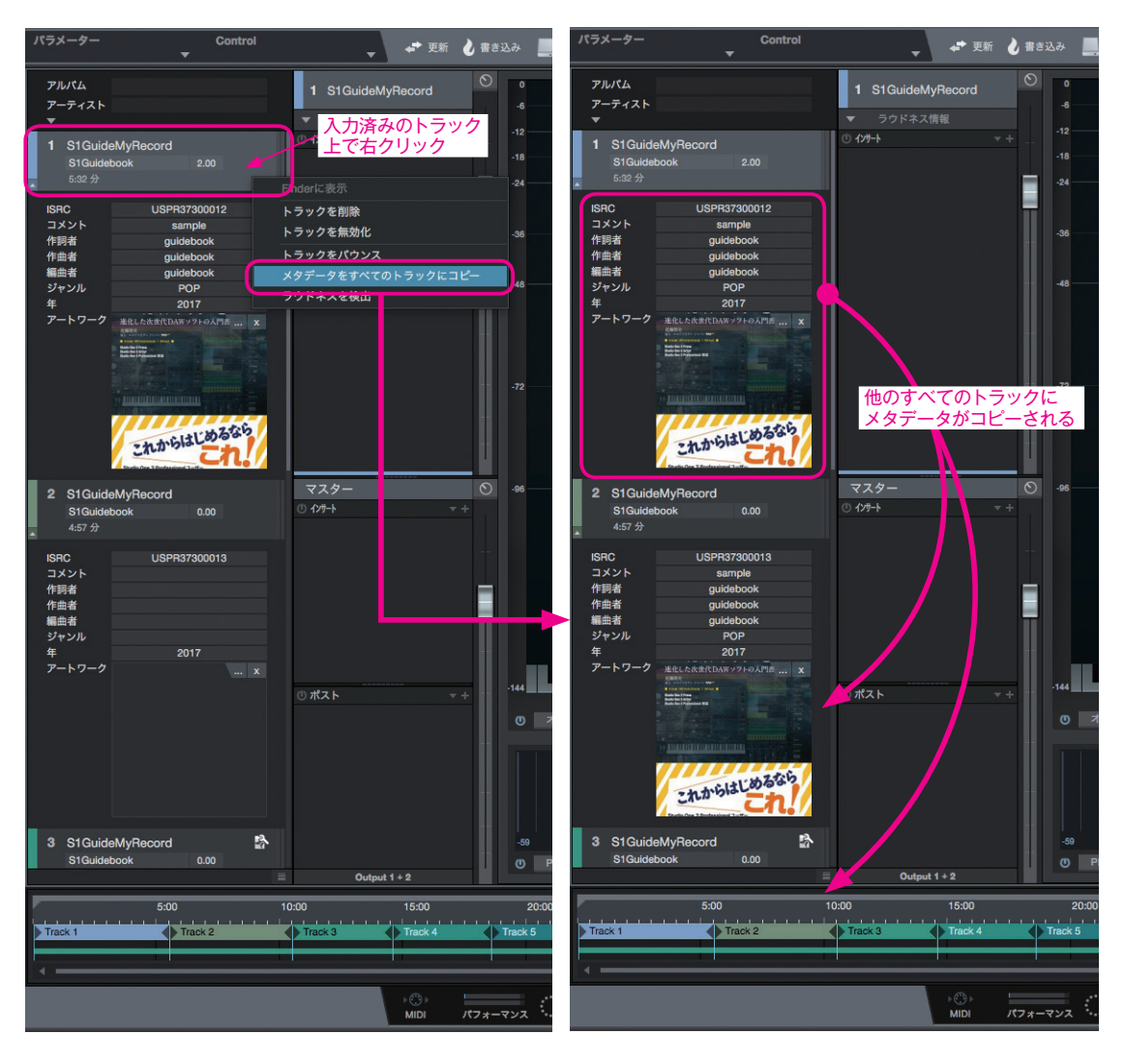

# プールウィンドウ

ブラウズ画面に「プール」が追加されました。プロジェクト内で使用されているオーディオファイルの管理などをおこ なえます。

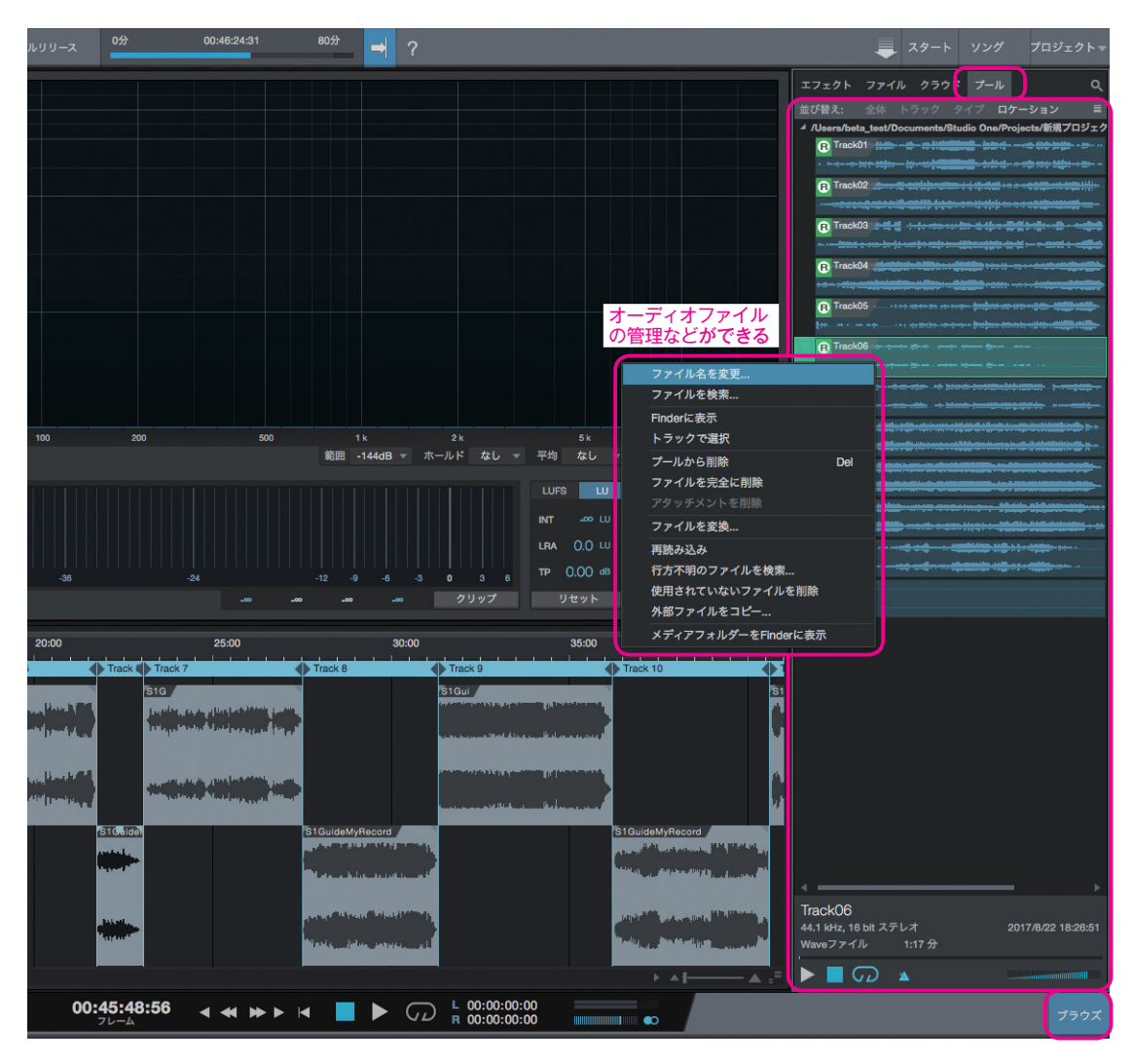

## ラウドネスメーターの搭載

メーター表示にラウドネスメーターが加わりました。ラウドネスメーターは、デジタル放送におけるコンテンツ(番組 や CM などプログラム) で平均ラウドネス値を管理する場合などに用いられています。最近では、ストリーミングサービ スでのラウドネスが注目されるようにもなってきました。

#### ラウドネス

ラウドネスとは、人が感じる"音の大きさ"を表します。

人間の聴覚は周波数特性を持っているので、同じ音圧でレベルメーターが同じ dB を指していても、その音が含む周波数成 分によっては、音量が違うように感じます。

ラウドネスメーターを用いると、人が感じる " 音の大きさ " ( 聴感上の大きさ ) を数値で明確に表し、個人差なく読み取る ことが可能です。ラウドネス値の単位は、LKFS や LUFS で記され、相対的に表す場合は LU が用いられます。

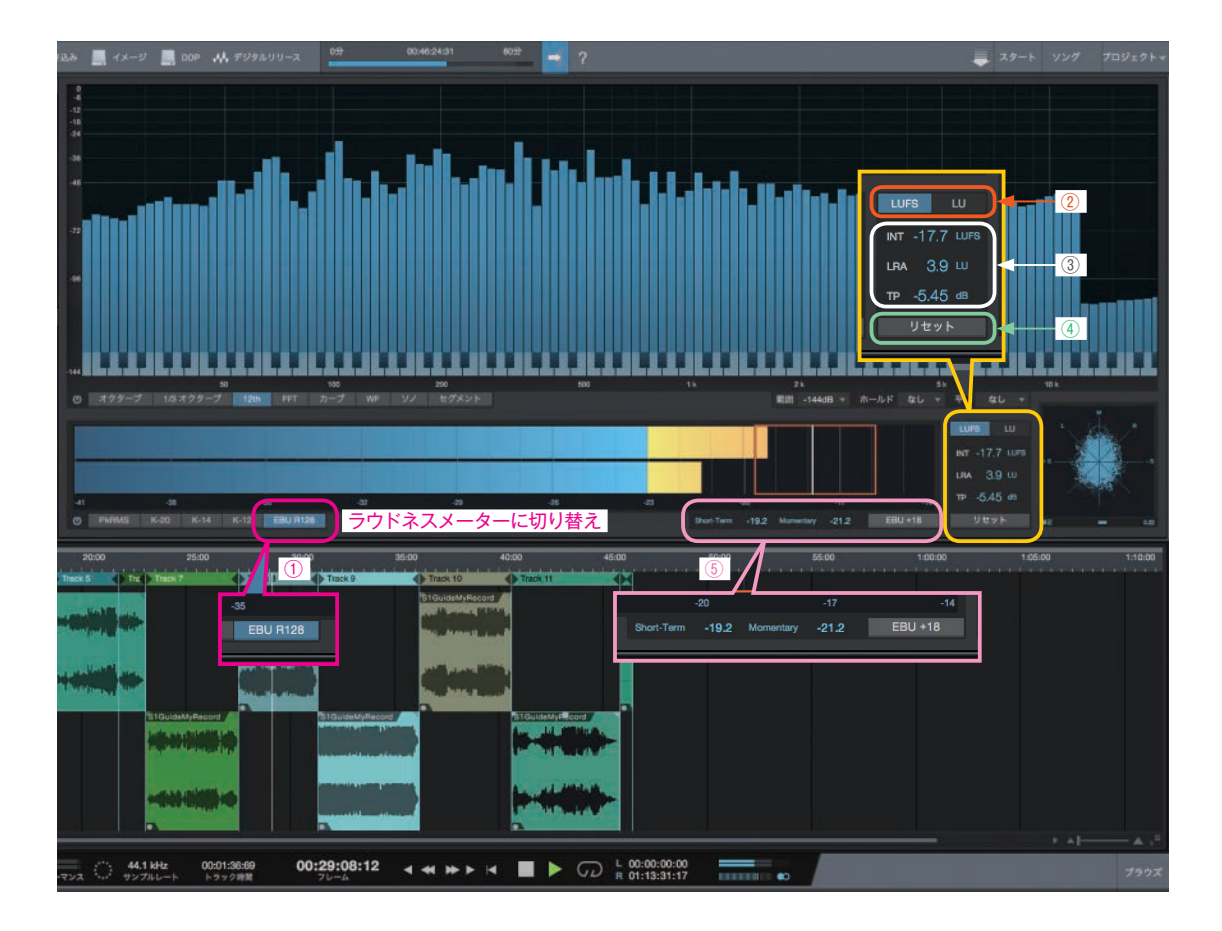

#### 1) EBU R128

ラウドネスメーターに切り替えるには「EBU R128」を選択します。

#### 表示単位(LUFS・LU)の切り替え

LUFS (Loudness Unit Full Scale) は、ラウドネスを表す値の単位です。選択すると、メーター表示や INT の単位が LUFS 表示に切り替わります。

LU(Loudness Unit)では、相対的なラウドネス値を表示します。EBU R128では、0LU=ターゲットラウドネス値(-23LUFS) となります。なお、1LUの変化は1dBの変化と同じです。

#### (3) INT、LRA、TP など計測された数値の表示

INT (インテグレーテッドラウドネス) は、平均ラウドネス値を示します。メーター上では白いバーで表示されます。 LRA (ラウドネスレンジ) は、時間経過とともに変化するラウドネス値の分布の幅を表します。メーター上で赤い枠で表示されます。

TP(トゥルーピーク値)は、アナログ信号の真のピーク値の近似値を算出した数値です。

#### ④ リセット

計測値をリセットする際にクリックします

#### (5) EBU+18、Short-Term、Momentary

EBU +18 は、メーターの表示領域を変更します。音楽ではほとんどの場合でオンにすることになります。

Short-Term (ショートターム) は直近3秒のラウドネス値を表示し、Momentary (モメンタリ) では、400 ミリ秒ごと のラウドネス値を表示します。

#### 柔軟なラウドネス検出オプション(プリ FX・ポスト FX)

オフラインでラウドネスを検出するには、「ラウドネス 情報」(①)をクリックします。

「プリFX」(②) ではインサートエフェクトの手前の ラウドネスが表示され、「ポストFX」(③) ではトラッ クフェーダーの後ろ(マスターデバイスラックの手前) のラウドネスが表示されます。

> 1つのイベントを複数のトラックに分割している場合 は、アイコンの表示されたトラックでラウドネスを検出し ます。アイコンのない方のトラックで検出しても数値は表 示されません。

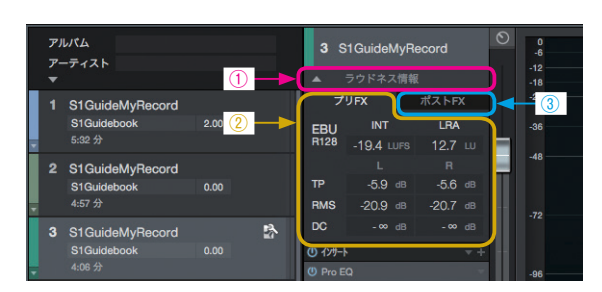

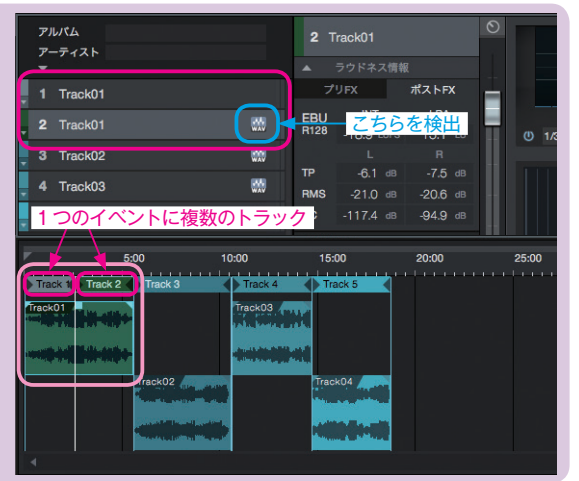

### ラウドネスメーターの運用

これまでの(以前の)Peak レベルを基準にしたガイドラインでは、ダイナミックレンジの狭い音圧の高い音声が良しと される傾向にあり、例えば目立つことが重要な TVCM では、音量感覚を大きくするよう工夫していった結果、番組から CM に切り替わると音量が大きく感じ、目立たせることには成功しても、視聴者はリモコンでボリュームを上下しなけれ ばいけない状況を生んだりしていました。

また、放送分野での、低コスト化、専門性の軽減、音圧での偏った評価の改善などのために、ノーマライズ方法や指針 の見直し(音声ガイドライン=ラウドネスによる管理)が求められ、国連の機関である ITU により測定方法の国際基準も 定められました。

例えば日本で策定された ARIB TR-B32 では、デジタル放送におけるコンテンツ(番組や CM などプログラム)の平均 ラウドネス値を管理するために、以下の取り決めがあります。

●番組の平均ラウドネス値(ターゲットラウドネス値)を -24LKFS とする(\*1)

●許容範囲は、ターゲット値には±1dBの許容範囲が設けられる

●トゥルーピークの最大値は、-1dBTPとする

上記のような取り決めを管理するのにラウドネスメーターが活用されています。

#### (\*1) 表示上のズレ

Studio One に採用されている EBU R128 用メーターを、日本国内の放送分野で使用する場合は、ガイドラインの相違に 注意が必要です。(※ ガイドラインは、各国・地域ごとに制定されており、例えば、ATSC の A/85 (北米)、EBU の R128 (欧 州)、ARIB TR-B32 (日本) などがあります。)

例えば、相対表示(LU)にした場合、Studio One (EBU R128)では OLU=-23LUFS ですが、日本(ARIB TR-B32)では OLU=-24LKFS としているため 1LU のズレが生じます。 このズレを意識してラウドネスメーターを使用する必要があります。

よく紹介されているラウドネスメーター運用の話や ARIB TR-B32 の策定は、前述の通り放送業界(デジタル放送におけるコンテンツ)での話であり、音楽1曲もしくはアルバム全体では、-24LKFS(LUFS)を狙って制作しなければいけないわけではありません。

また、音楽 CD やストリーミング、YouTube 用コンテンツは、デジタル放送向けコンテンツではないので、ARIB TR-B32 の取り決めとは別であり明確なガイドラインがありませんが、INT を-12 ~ -14LUFS もしくは -16LUFS の間で調整 するとよいという話もでています。このあたりは今後も動きがあるかもしれません。

第8章-4

# 追加されたミックス FX

\* Professional のみ

新しいミックスエンジン FX がアドオン(有償)で追加されました。

## アドオンで追加された、CTC1-Pro と Tape

Studio One のコンソール (デジタルコンソール) のバス やマスターアウトに異なる質感を与えてくれるミックス FX に CTC-1 Pro Console Shaper と Softube 社の Tape が加わ りました。 無償 PDF 配布版『Studio One 3ガイドブック〈バージョ ン 3.2 差分〉』(PDF ファイル)では、22 ページ「ミック スエンジンFX と Console Shaper」で紹介しています。 DL → https://www.stylenote.co.jp/0147

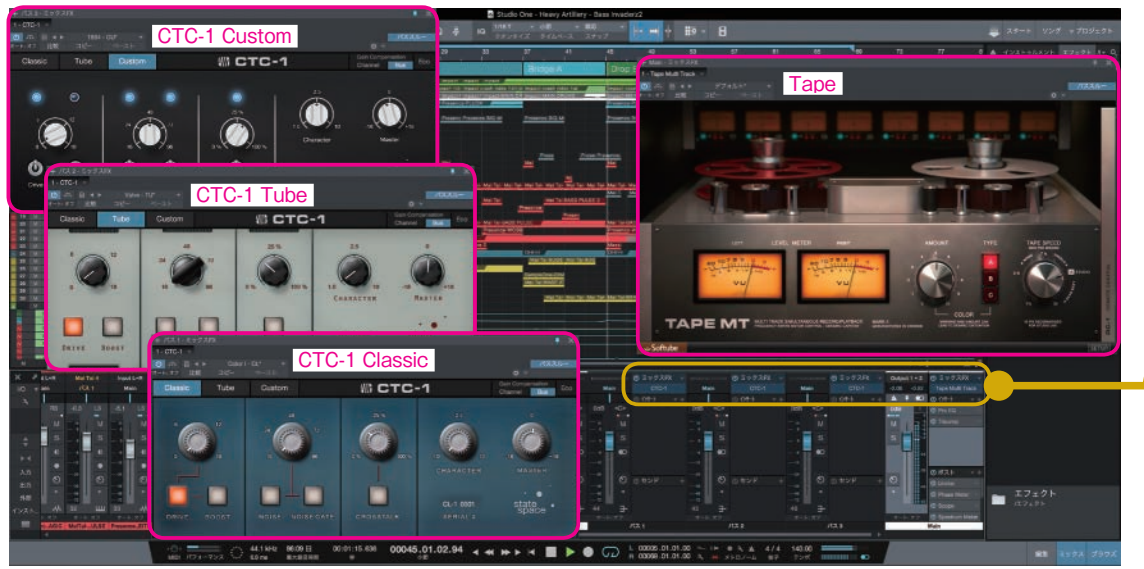

CTC-1 と Tape どちらもミックス FX としてコンソールに独自の質感を付加してくれる

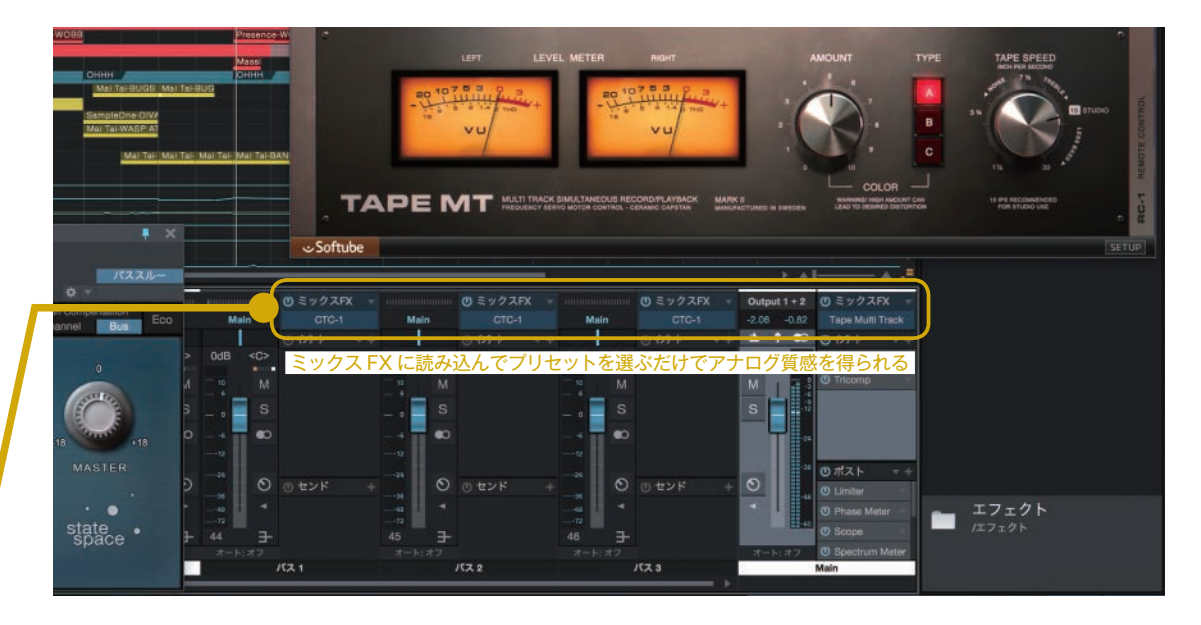

CTC-1 Proは、バスやマスターのミックス FX として読み込んで、Classic、Tube、Custom のボタンでエミュレーショ ンされるコンソールの種類を選べば、簡単にアナログコンソールの雰囲気を与えてくれます。また、プリセットも複数用 意されています。

Tape は、TYPE でモデルを選び AMOUNT で適用量を調整するなど、簡単な操作でアナログテープの質感を加えるこ とが可能で、バスやマスターで各パートを馴染ませる場合や、いわゆるデジタルくささや打ち込み感への対処にも重宝し ます。またサイドパネルの「REMOTE CONTROL」画面を開くと、テープの安定性や摩耗度合いの調整、ノイズ、チャ ンネル間のクロストークなどの設定も用意されています。また「STOP」ボタンでは、テープ停止のサウンド効果を簡単に 得られます。

なお、TYPE で切り替える A.B.C はそれぞれ、スイス製ハイエンド・オープンリール・マシン、トランス・ベース・マシン、 イギリス製テープ・マシンをエミュレートしています。

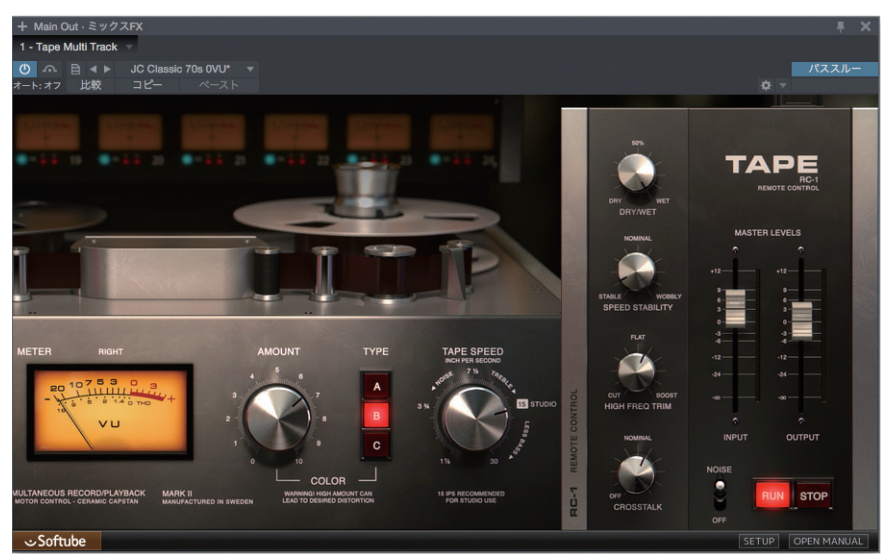

Tape(オプションを開いた状態) シンプルな操作で様々なアナログ質感を調整できる

## 第8章-5

# 楽譜ソフト「Notion」との連携

\* Artist、Professional のみ

PreSonus の楽譜制作ソフト「Notion」に、ノートデータやオーディオデータを直接転送できるようになりました。

# Studio One から Notion に転送

#### 手順

ソング>Notionに送信 を選択

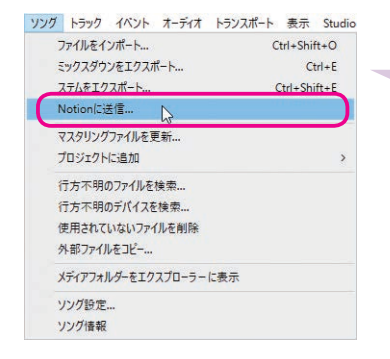

右図のメッセージが表示され たら「Notionを起動」をクリッ クして Notion を起動します。

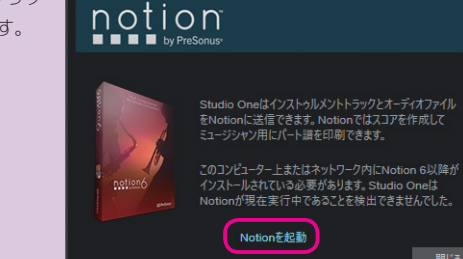

第 **8** 章

② 転送するデータの種類を選択して送信をクリック
 →Notionにデータが転送されます。

×

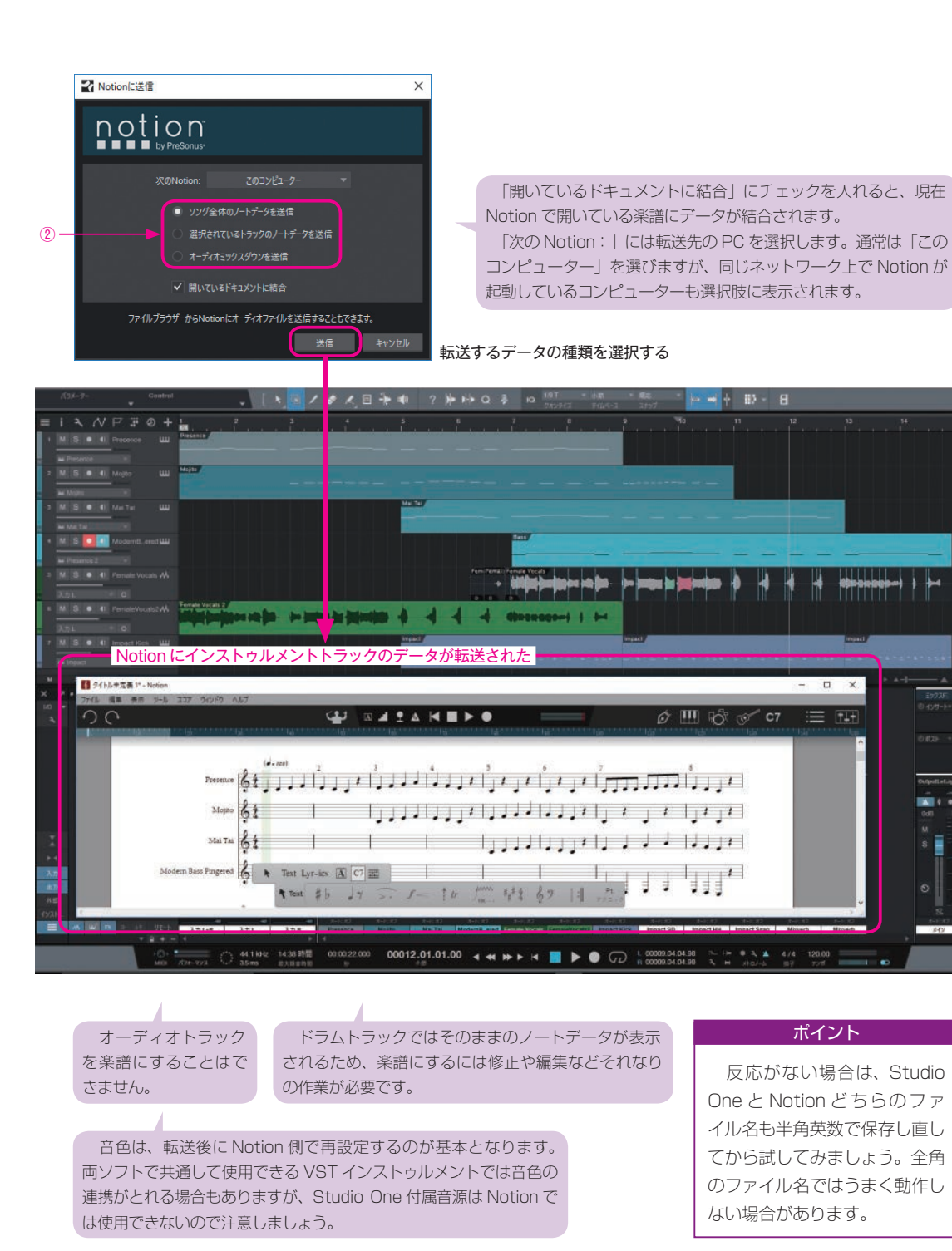

+ + +

#### Notion から Studio One に転送

Notion から Studio One にデータを転送することも可能です。楽譜ベースでアレンジを考えて、Studio One で楽曲制作 する場合などに便利です。

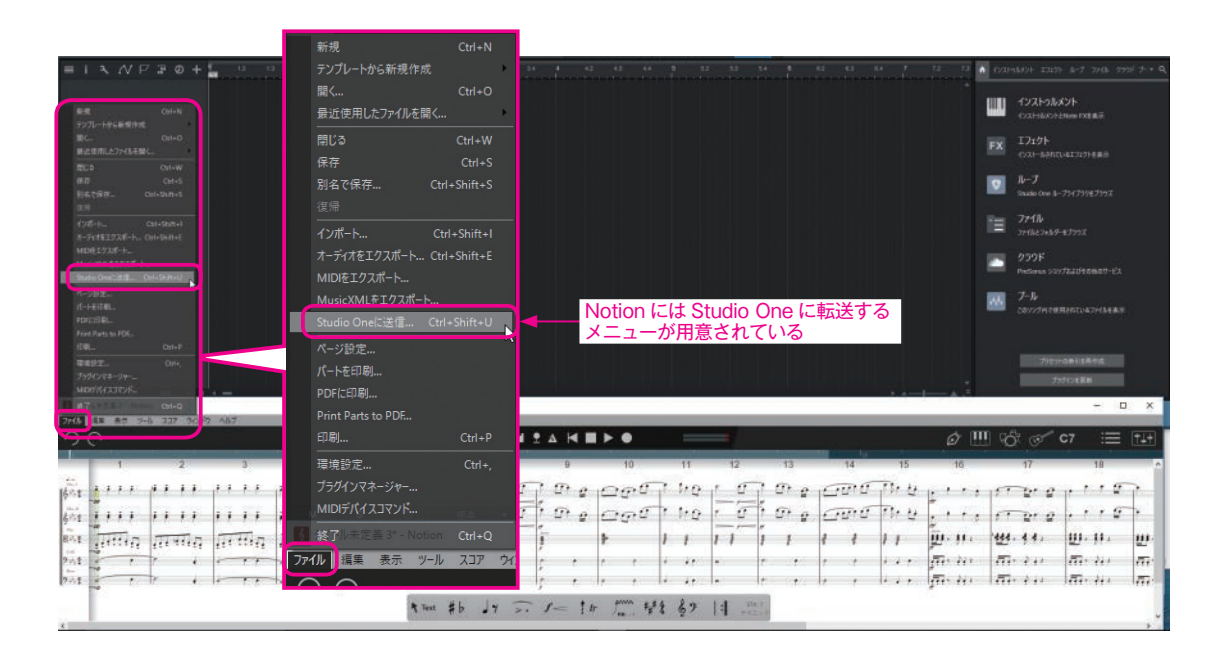

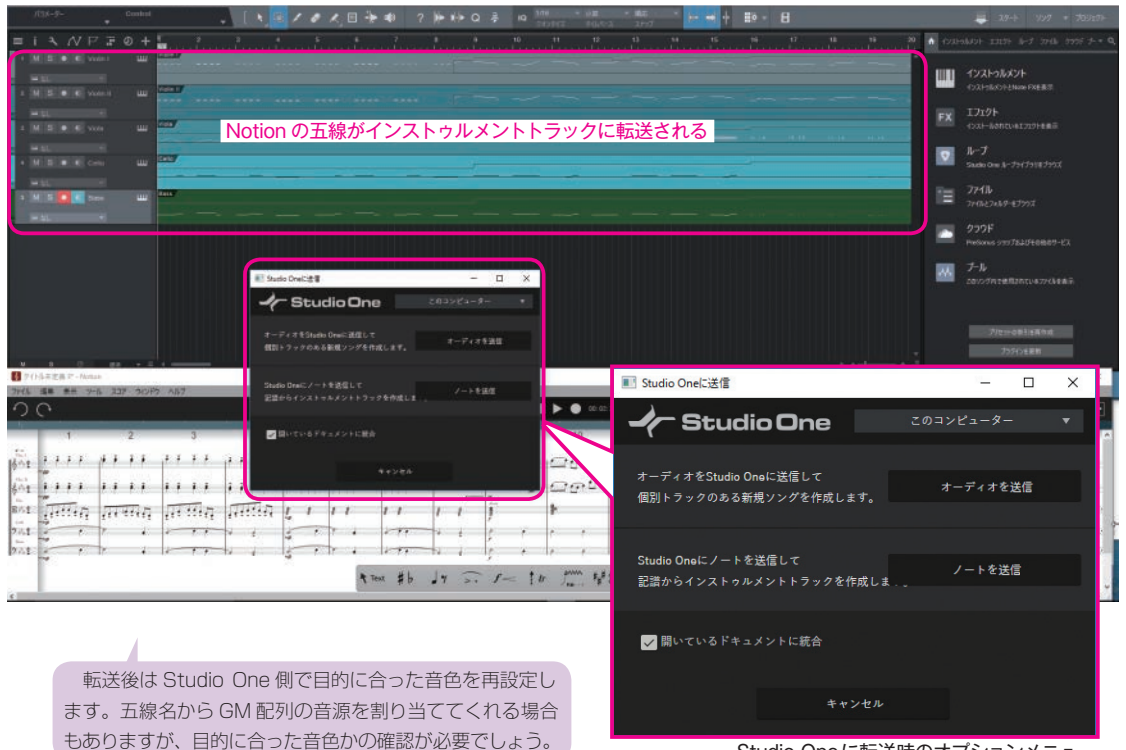

Studio Oneに転送時のオプションメニュー

Notion の拍子設定やテンポを反映させたソングを作成したい場合は、転送ではなく 1度 MIDI ファイルに書き出して Studio One のスタート画面にドラッグ&ドロップす ると、新規ファイルが作成されます。目的に合う方法を選択するとよいでしょう。

## 第8章-6

# 3.5 よりも前の新機能

v3.5 までに更新・搭載された新機能を紹介します。

## 全エフェクトのオン・オフ切り替え

コンソール上のインサート・センドエフェクトをすべ てオン・オフすることができます。

エフェクトの有無での音の違いを比べる場合にも便 利ですが音量の変化に注意が必要です。例えば、音量 を抑えるエフェクトを多用していると、エフェクトが無 効になることで激しく音量アップするかもしれません。

イベント FX はオフになりません。

 i
 N
 P
 i
 0
 1

 7/2/3/3
 7
 Intro
 Verse
 Chorus

 M
 S
 0
 Percussion
 Percussion
 Percussion
 Percussion
 Percussion
 Percussion
 Percussion
 Percussion
 Percussion
 Percussion
 Percussion
 Percussion
 Percussion
 Percussion
 Percussion
 Percussion
 Percussion
 Percussion
 Percussion
 Percussion
 Percussion
 Percussion
 Percussion
 Percussion
 Percussion
 Percussion
 Percussion
 Percussion
 Percussion
 Percussion
 Percussion
 Percussion
 Percussion
 Percussion
 Percussion
 Percussion
 Percussion
 Percussion
 Percussion
 Percussion
 Percussion
 Percussion
 Percussion
 Percussion
 Percussion
 Percussion
 Percussion
 Percussion
 Percussion
 Percussion
 Percussion
 Percussion
 Percussion
 Percussion
 Percussion
 Percussion
 Percussion
 Percussion
 Percussion
 Percussion
 Percussion

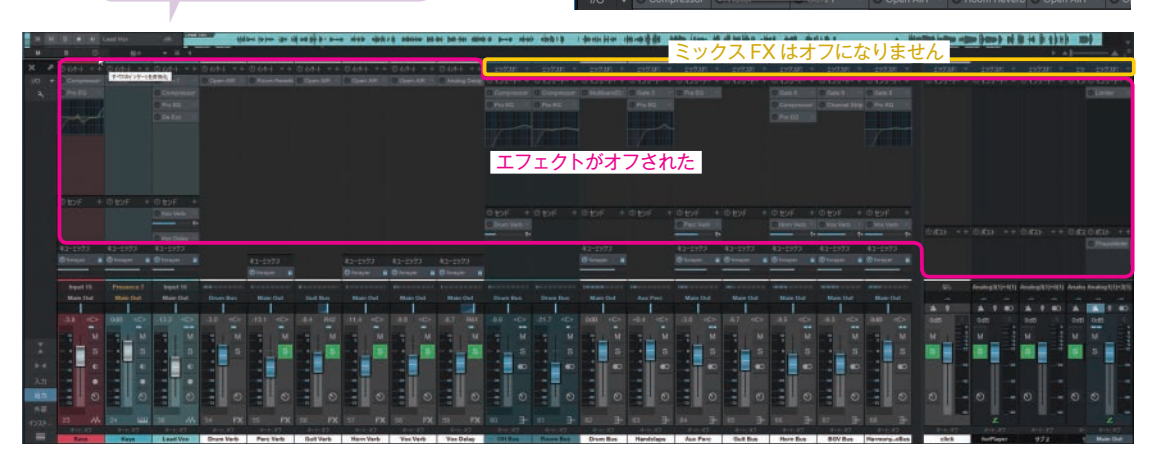

## トラックを無効にする

トラックを無効にするには、トラック上で右クリックし「トラックを無効化」を選択します。無効化を解除するには、 同トラック上で右クリックし「トラックを有効化」を選択します。

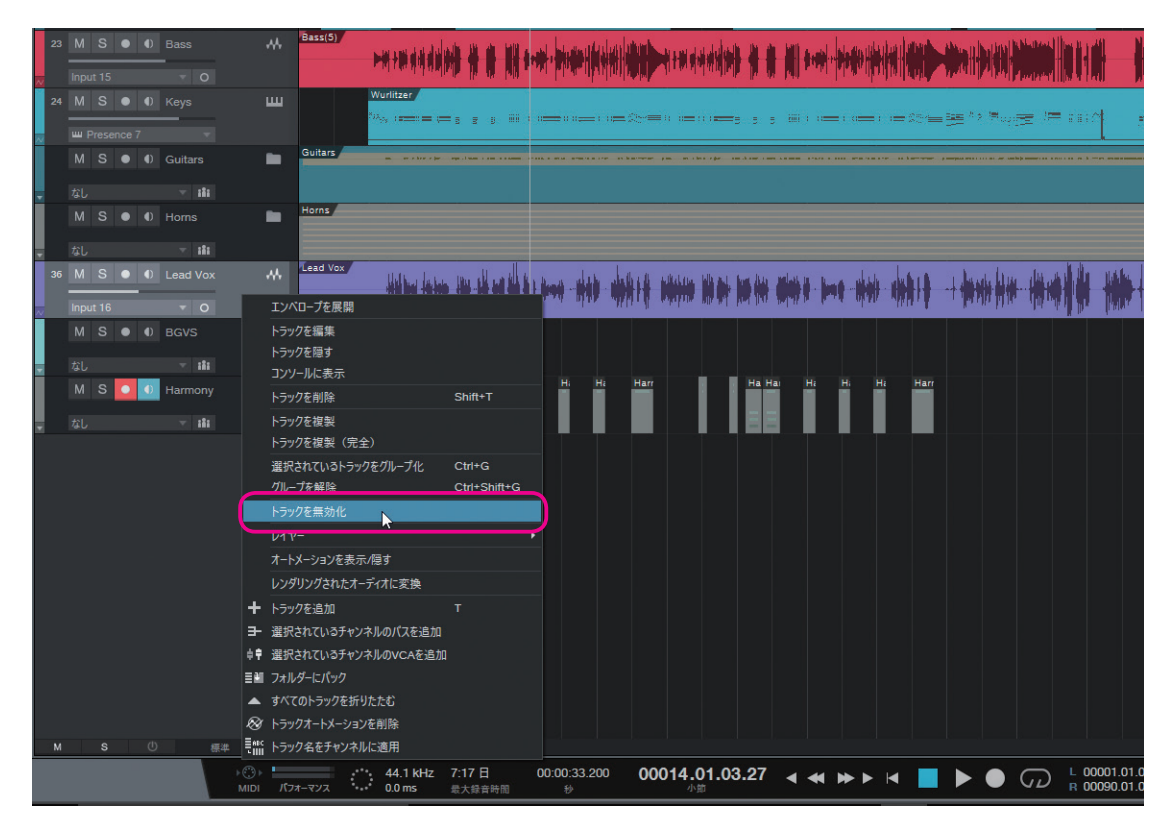

## ノートベロシティで変形ツールを活用する

変形ツールは、今までもオートメーションカーブの編集などで重宝されていましたが、ベロシティレーンでも使えるようになりました。(ペイントツールの「変形」を選択し、ベロシティを囲むように選択します)

底辺を持ち上げての底上げや、天井を下げたりデクレシェンドも、ニュアンスを残しながら素早い作業をおこなえます。

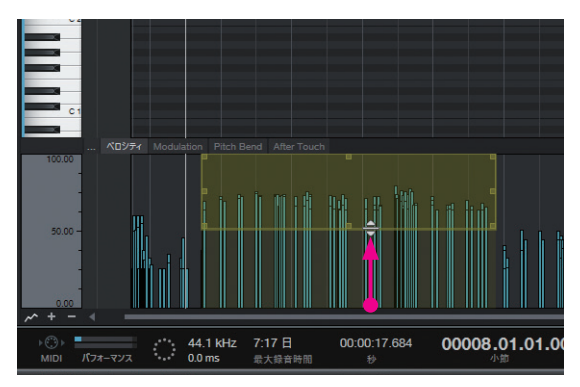

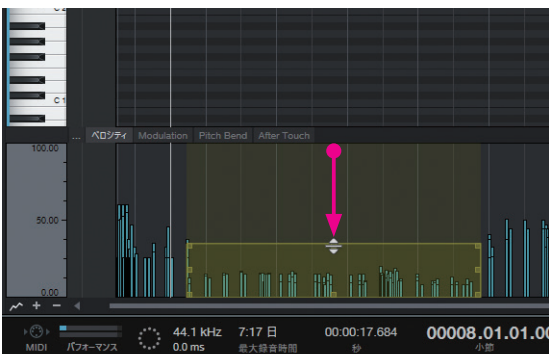

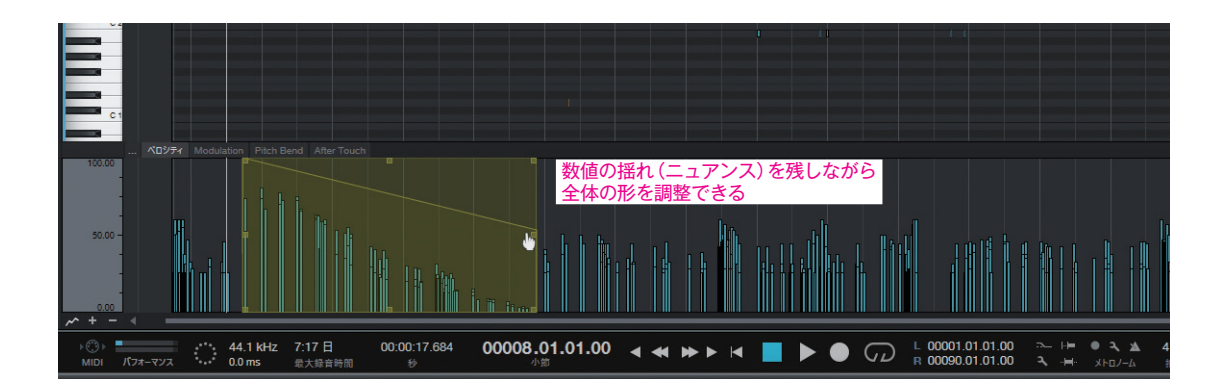

## コンテンツにクロップ

インストゥルメントトラック上のイベントサイズを、内包するデータに合わせてクロップ(端を切り落として詰めることが)できます。

#### 手順

クロップするイベント上で右クリック>イベント>コンテンツにクロップを選択 (メニューのイベント>コンテンツにクロップでも可)

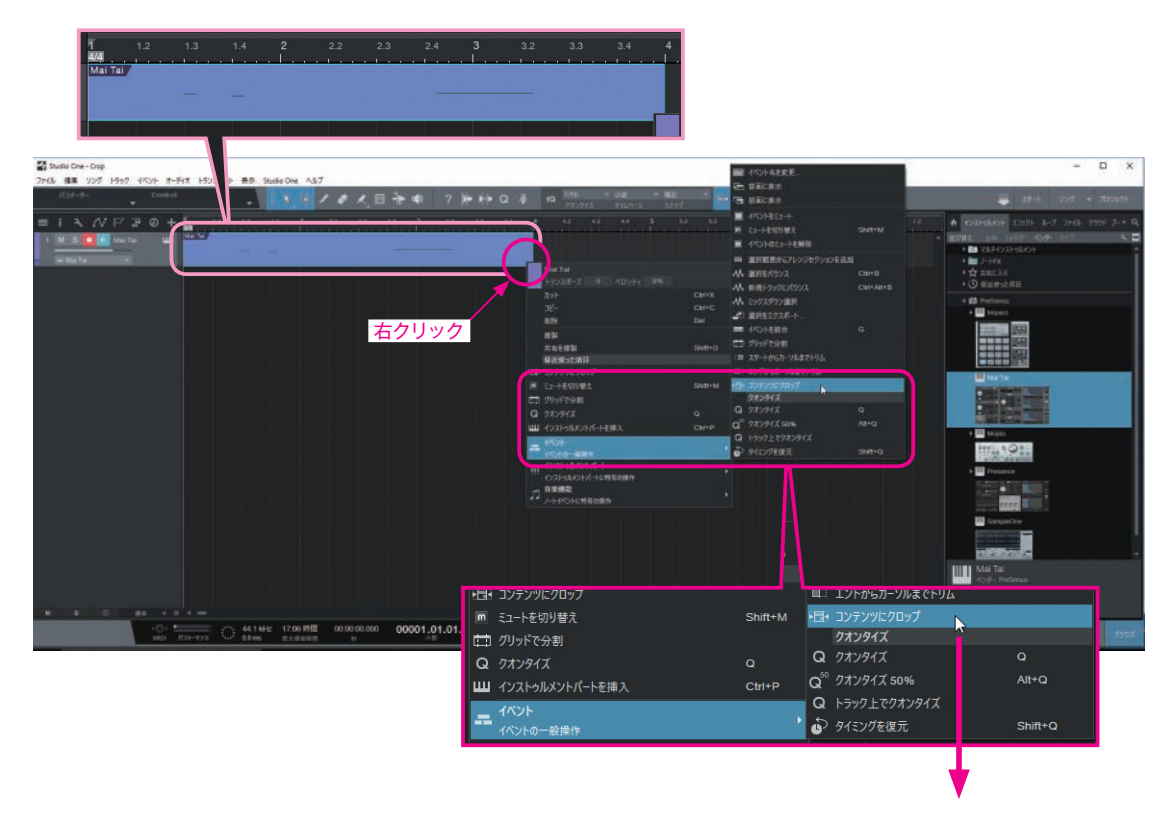

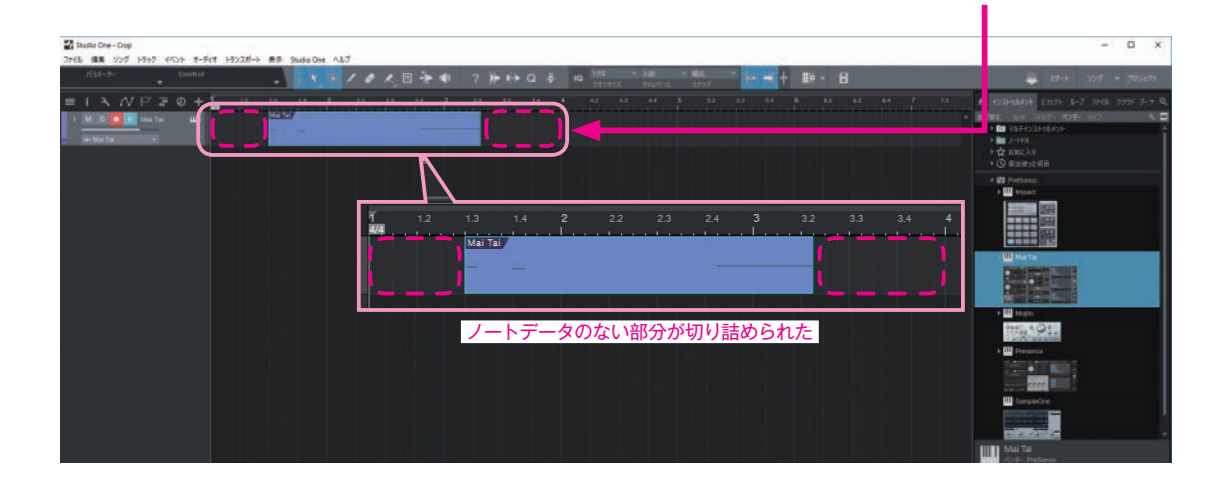

## Mac 版 64 ビットでのビデオ機能改善

# v3.3でのビデオエンジンの変更に伴い、Mac版のStudio One(64ビット)でも、ビデオの音声を抽出できるようになりました。

#### 手順

① MacのFinder上に用意しておいたビデオファイルをブラウザ画面にドロップ
 →ビデオが読み込まれビデオウィンドウが開く

ビデオウィンドウは、メニューの 表示> ビデオプレイヤー からでも開けます。

親本「ビデオ」(27 ページ)では「Mac 版の 64bit モードでは、オーディオ抽出機能はあり

ません」としていましたが改善されました。

- ②「オーディオを抽出」ボタンをクリック
  - →「オーディオを新規トラックへ抽出しますか?」と確認メッセージが表示されるので「はい」をクリックします。

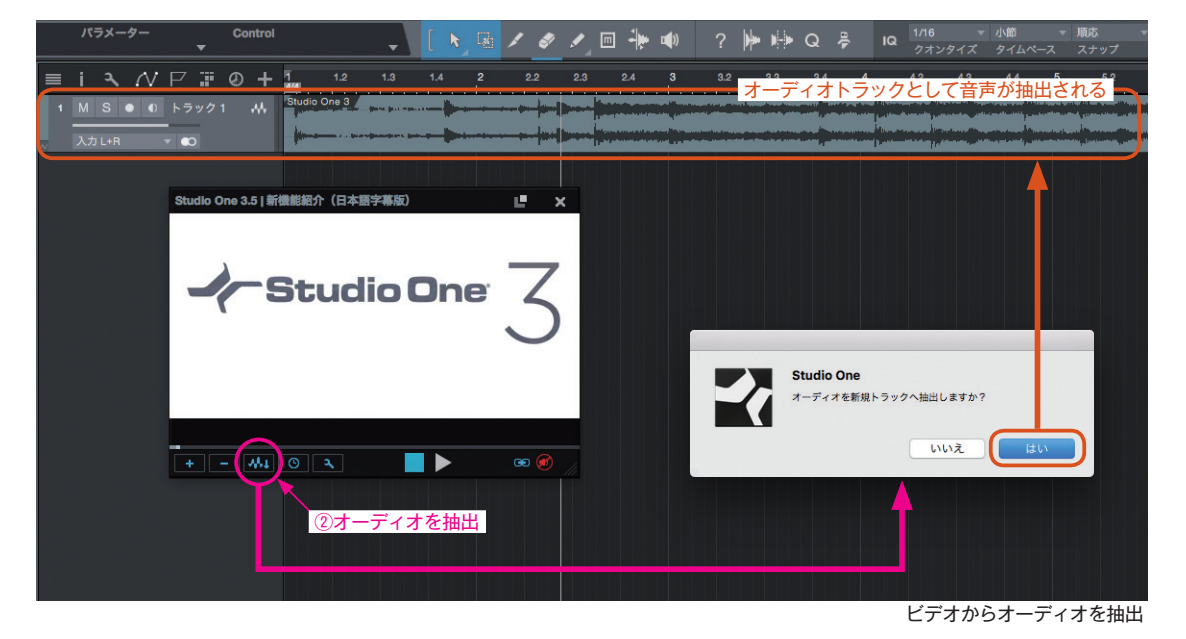

以上で、ビデオの音声がオーディオトラックとして抽出され、編集可能になります。

\* Professional のみ

# アレンジトラックが Prime、Artist で使用可能に

これまで、Prime・Artist 版では機能制限により利用できなかったアレンジトラックが利用可能になりました。ソング構成の変更や反復を効率的に作業することができます。

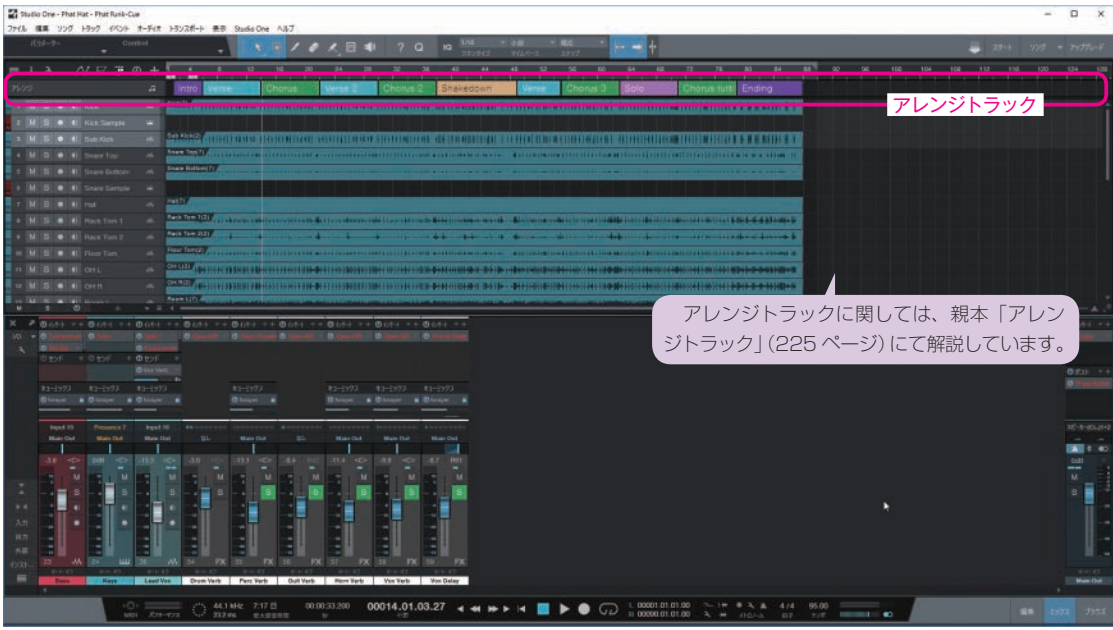

Prime でもアレンジトラックが利用可能になった

## キューミックスと低レーテンシーモニタリングの設定例

ここでは、キューミックス用の設定や低レーテンシーモニタリングにする設定手順を、PreSonus 製のオーディオインター フェイス QUANTUM を用いて具体的に紹介します。

もちろん他社製のオーディオ・インターフェースでも同様に参考にして いただけます。また、設定は一例なので使用するポートなどは必ずしもまっ たく同じである必要はありません。

#### 複数の OUTPUT が必要

プレイヤー用キューミックスを用意する には、4アウトなどメイン出力とは別に物 理的な出力ポートが必要です。

#### 〈プレイヤー用の設定と環境の用意〉

ここではギター録音を想定して、以下の環境や設定をおこないます。

・メイン出力とは別にギタリスト専用のミックスを用意

- ・トラックにインサートしたエフェクト(アンプシミュレーターエフェクト)経由の音をモニターする
- ・低レーテンシーでモニターする

#### 出力設定(キューミックス用バスを用意)

ここでは QUANTUM の LineOut3-4 をキューミックス用 出力ポートに設定します。

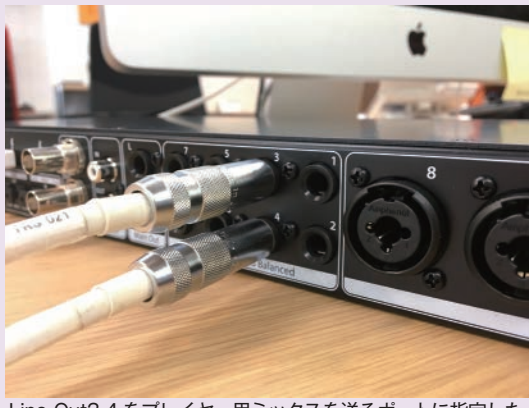

Line Out3-4 をプレイヤー用ミックスを送るポートに指定した

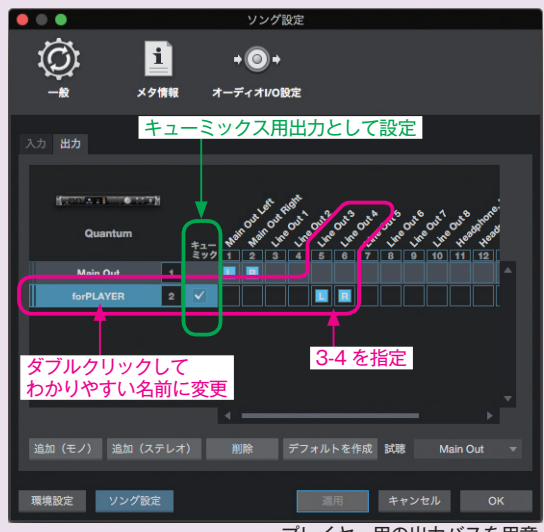

プレイヤー用の出力バスを用意

プレイヤー用ミックスを送る ポート(Line Out3-4)の先にヘッ ドアンプ(小型ミキサーでも可) とヘッドフォンを用意すれば、プ レイヤー用のモニター環境を簡単 に構築できます。

トラックごとの音量リクエスト にもキューミックス機能で柔軟に 答えられます。

もしくは QUANTUM の2つの ヘッドフォン端子もプレイヤー用 に割り当てられます。

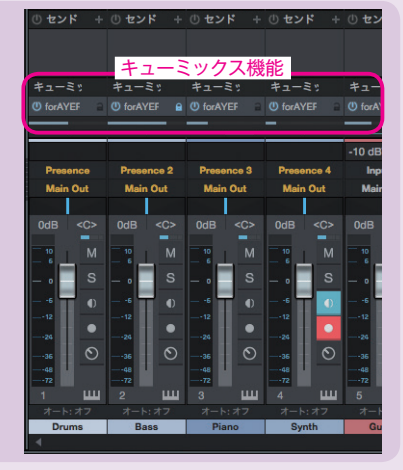

キューミックスの設定は、親本 298 ページ「キューミックス(モニター用 ミックス)の構築」で解説しています。

#### 入力設定(録音用チャンネルを用意)

入力チャンネル (モノ) を追加して InstInl でギター を録音できるように入力設定します (①)。また、ギター をそのポートに接続し (②)、同時にコンソールで「入力」 を表示して、ギターからの信号がくることを確認してお きます (③)。

# ①-3 追加した Ch を任意の名称 (ここでは GuitarRec) に変更 ①-2 ポート「InstIn1」を GuitarRec 用モノ入力に指定

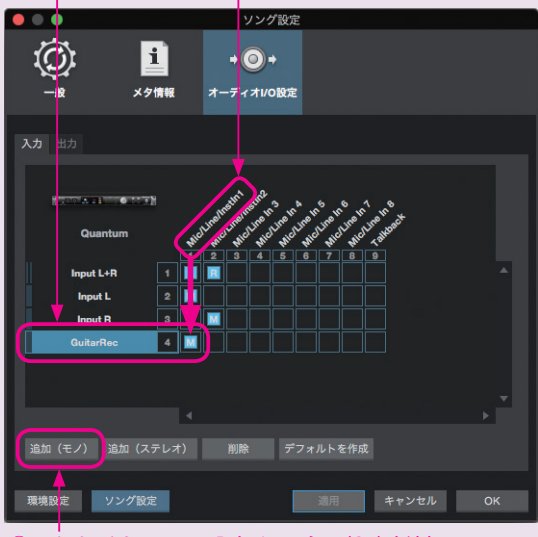

①-1クリックしてモノの入力チャンネル(Ch)を追加

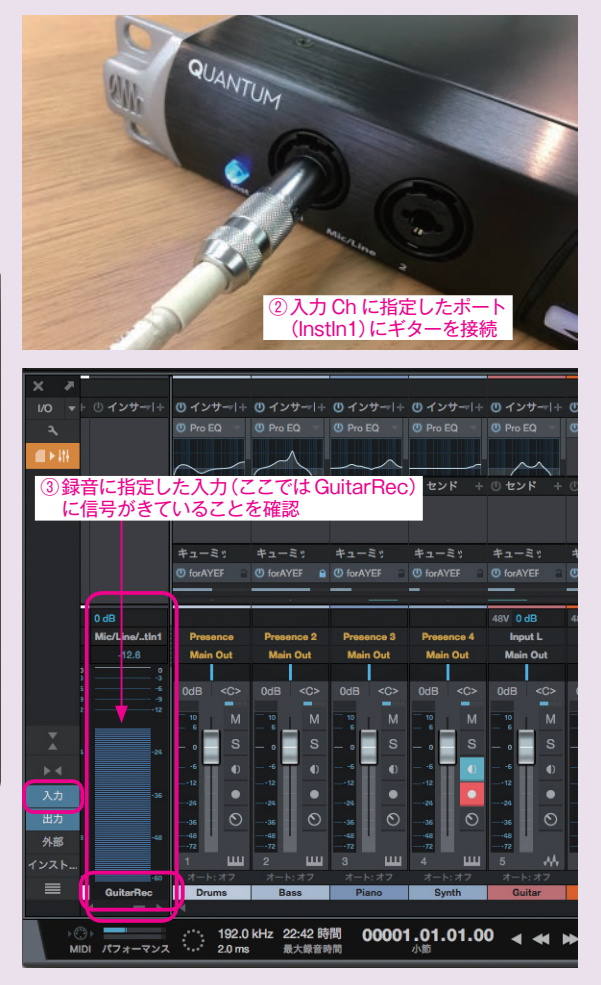

#### 録音トラックの準備

ギターを録音するトラックを用意し(①)、入力チャンネルを指定します(②)。録音待機ボタンとモニターボタンをオンにし(③)、録音可能状態にします。また、ギターを演奏するとトラックに音声信号がくることを確認しておきます(④)。

| プリアンプゲイン     スカコトロール     16 dB ▼                                                                                                    | Control                    |                                | • [ (                             | <b>N</b> 🖷 🖊                      | ø 🖌 🛙                           | n ∔ 🖜                           | ? 🕨                             | ⊫ Q ∤                           | ⊨ IQ 1/                         | 16 - 月<br>オンタイズ ら             | \節 〒 順応<br>?イムペース スナップ |
|----------------------------------------------------------------------------------------------------|----------------------------|--------------------------------|-----------------------------------|-----------------------------------|---------------------------------|---------------------------------|---------------------------------|---------------------------------|---------------------------------|-------------------------------|------------------------|
| ■ i 3録音行<br>© GuitarPlayer か<br>テンポ タイムトレッチャ<br>がんはいが Drums<br>グループ なし                                                                            |                            |                                | ーボタン<br>+ ー 「                     | をオン<br>Start                      | 2 1.3                           | 1.4 2                           | 2.2 2                           | 2.3 2.4                         | 3 3.2                           | 3.3                           | 3.4 4 4.2              |
| レイヤー レイヤー1<br>レイヤーはイベントに従う ・                                                                                                    | Guita                      | arRec v                        | •                                 |                                   | ④信号る                            | を確認                             |                                 |                                 |                                 | 1                             | 、ラックを用意                |
| スーハーラックを再生<br>ディレイ 0.00 ms                                                                                                    | M<br>②チャ                   | 。<br>ンネルを指                     | <br>定                             | ≡ ∢                               |                                 |                                 |                                 |                                 |                                 |                               |                        |
| GuitarPlayer<br>イン GuitarRec マ                                                                                                    | 1/0 <del>-</del>  -<br>-3, | () インサ <del>ー</del>  +         | () インサー +<br>() Pro EQ            | <b>① インサー·</b>  +<br>① Pro EQ     | () インサー +<br>() Pro EQ          | () インサー +<br>() Pro EQ          | () インサー +<br>() Pro EQ          | () インサー  +<br>() Ampire ▽       | ()) インサ +<br>()) Pro EQ         | () インサ <del></del>  +         |                        |
| Main Out         M         S         O           0dB <c>         0         0         0           0         0         12%+         ▼         +</c> | <b>■ &gt;</b> 414          |                                | () センド +<br>キューミッ<br>() forAYEF 🔒 | () センド +<br>キューミッ<br>() forAYEF ₽ | ① センド +<br>キューミッ<br>① forAYEF = | ① センド +<br>キューミッ<br>① forAYEF 🔒 | ① センド +<br>キューミッ<br>① forAYEF = | ① センド +<br>キューミッ<br>① forAYEF   | () センド +<br>キューミッ<br>() forAYEF | ① センド +<br>キューミッ<br>① forAYEF |                        |
|                                                                                                    |                            | 16dB<br>Mic/Line/tln1<br>-35.6 | Presence<br>Main Out              | Presence 2<br>Main Out            | Presence 3<br>Main Out          | Presence 4<br>Main Out          | 48V 0 dB<br>Input L<br>Main Out | 48V 0 dB<br>Input L<br>Main Out | 48V 0 dB<br>Input R<br>Main Out | 16dB<br>GuitarRec<br>Main Out |                        |

ギター録音用トラックを準備

#### Studio One とタイトに統合

QUANTUM では、Studio One のコンソールで入力ゲインの調整を行えます。 また、PC、Mac、iPad、Android 用に配布されている「UC Surface」でもコントロール可能なので、プレイヤーの位置でタブレットでの各種調整や、プレイヤー自身がエンジニアとなることなども可能です。

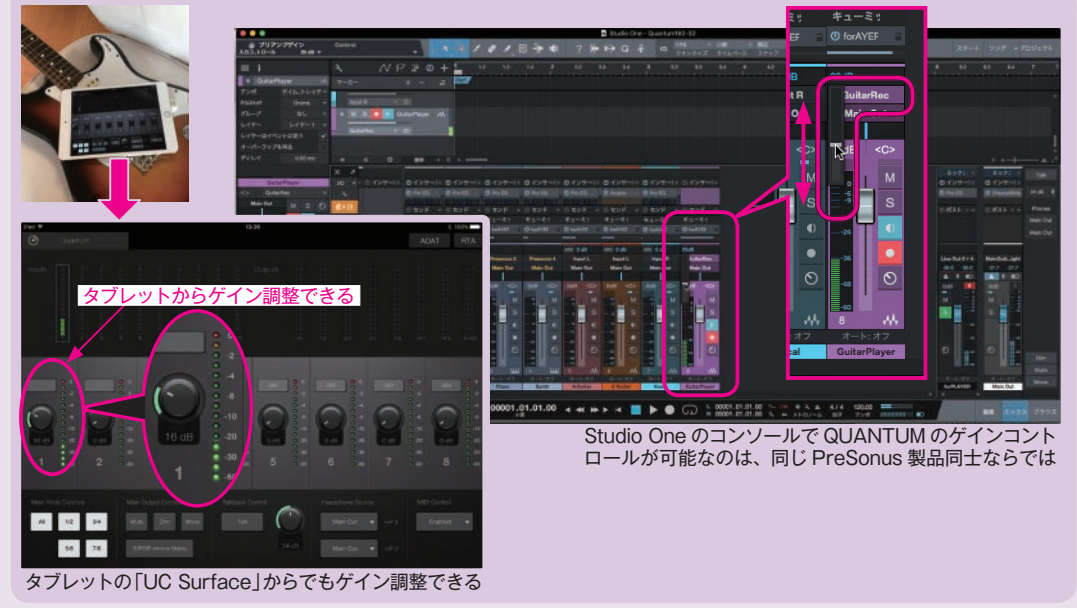

#### インサートエフェクトの用意

ギタートラックにアンプシミュレーター「AmpireXT」を読み込み(①)、プリセットを指定(②) します。

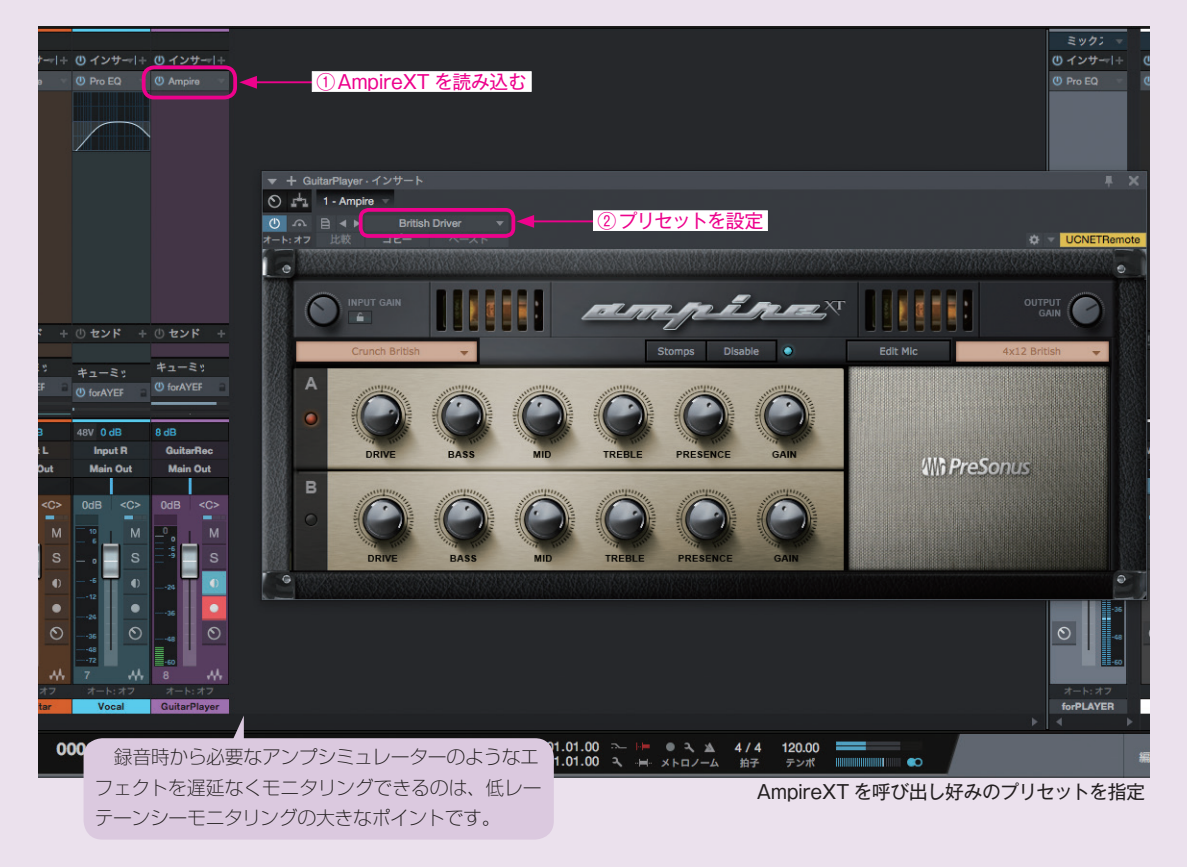

コンソールで出力を開き、プレイヤー用キューミックスのバスで「Z」マークをクリックして緑に点灯します。

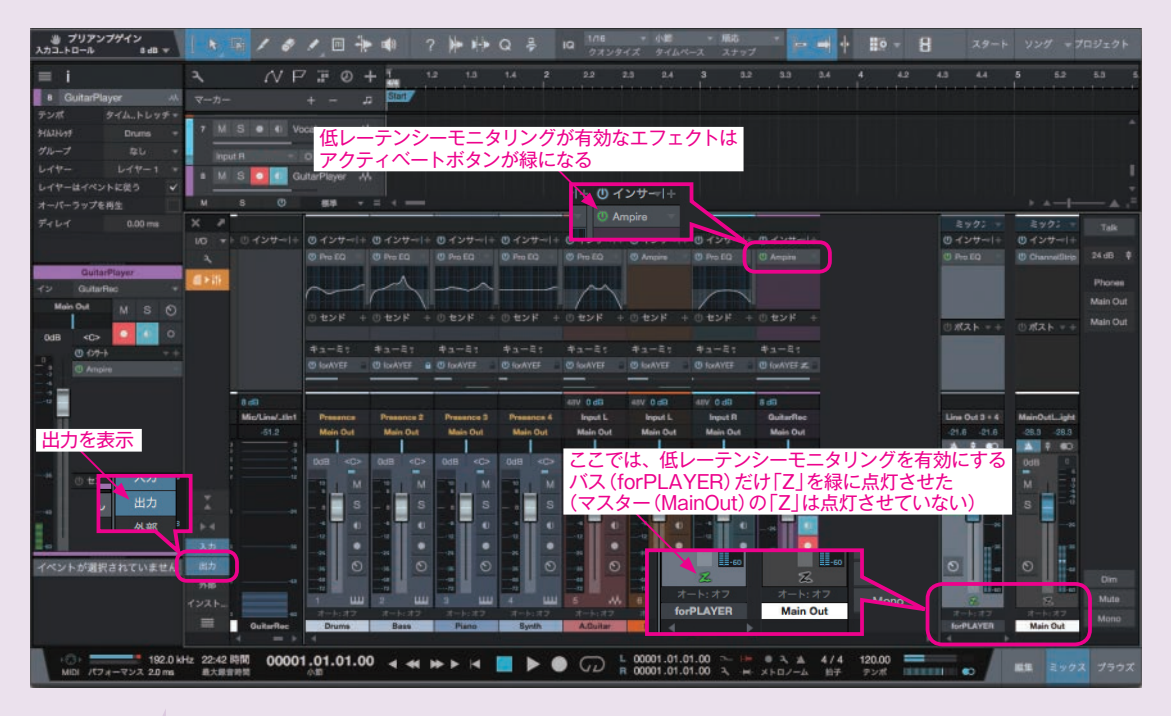

「Z」マークが表示されていない場合は、ドロップアウト保護を「中~高」にしたり、デバイス ブロックサイズを小さく設定して低レーテンシーモニタリングが有効になるようにしてください。 詳細は「ネイティブ低レーテンシーモニタリング」(21ページ)で紹介しています。

#### 〈設定と効果の確認〉

以上で設定は完了です。ギターを演奏して、エフェク ト付きの音が低レーテンシーでモニタリングできること を確認してください。

低レーテンシーモニタリングは各種設定がそれぞれ関与するため「これ!」という設定が難しく、効果を体感しにくい、もしく は変化を感じられない場合もあるかもしれません。各項目を変更 して効果や状況の変化をいろいろと試してみてください。

「Z」マークが青くなった場合はハードウェアモニタリ ング(旧バージョンからあったゼロレーテンシーモニタリ ング機能)になっています。遅延はありませんがトラック のエフェクト音は聞けずドライなクリーンギターの音にな ります。プロセッシング画面の「ハードウェアモニタリン グの代わりにネイティブ低レーテンシーモニタリングを使 用」をオンにすることで、強制的に緑のZ(ネイティブ低 レーテンシーモニタリング)に切り替わります。

なお、QUANTUM はネイティブ低レーテンシーモニタ リングに特化しているため、ハードウェアモニタリング (青 い Z) にはなりません。そのため「「ハードウェアモニタ リングの代わりにネイティブ低レーテンシーモニタリング を使用」もグレーアウトしています。 今回は Line Out 3-4 の出力チャンネルで低レーテンシーモ ニタリング設定していることに注意してください。マスター出 力 (Main L/R) を聞いても効果は確認できません。

> デバイスブロックサイズを大きく設定すると、ド ロップアウト保護を「高」にしても低レーテンシーモ ニタリングを有効にできない場合があります。

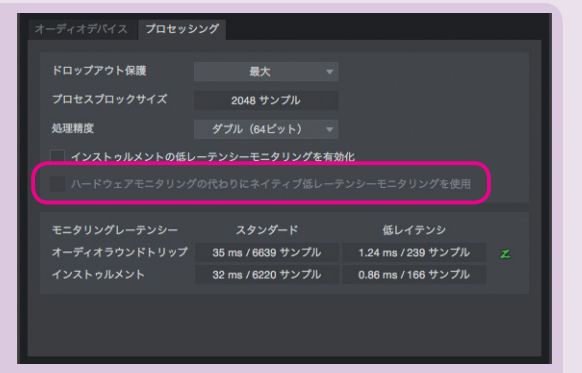

#### おわりに

バージョン32から35.4までのたくさんの新機能追加や改善された事項から、主だったものを取り上げてご紹介しました。 今回は、オーディオエンジンの刷新がありましたが、環境ごとの設定やその効果を把握するのはなかなか難しいかと思 われたので、具体的な例ととも解説してみました。

図らずも、書籍ではしっかりと取り上げにくかったレーテンシー関連の設定や調整、オーディオデバイスにあわせた Studio One でのキューミックス設定の具体的例となりました。

このPDFは、既に発売されている『Studio One 3ガイドブック』刊行時にはまだなかった機能を解説するとともに、『Studio One 3ガイドブック』をまだ見たことがない方が、書籍がどんな感じで書かれているのかを知っていただくことも目的としています。PDFを気に入っていただけたら、親本も手にとっていただけると幸いです。前回も記しましたが、紙の本で読むのは、本ならではの良さがあります。

親本や PDF とは別に、ブログにて更新情報や、書籍では紹介しないようなちょっとしたことなども更新しています。の んびりマイペースで更新していますが、ご興味をお持ちいただけたらご覧いただけると幸いです。

▼ Studio One ガイドブログ http://slguidebook.blogspot.jp/

次の更新やメジャーアップデートもご紹介できるように楽しみにしております。

# THE IMPOSSIBLE. FASTER.

Talk

Mono

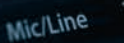

# QUANTUM

48V

PreSonus Quantum オーディオ /MIDI インターフェースは、オーディオ愛好家をも魅了する秀逸の 24Bit/192kHz コンバーター、リコーラブル XMAX マイク・プリアンプ、リモート・コントロール可能なソ フトウェア / アプリ、入出力を拡張できる柔軟性、そしてハイスピードな Thunderbolt 2 を採用することで驚 きの超低レーテンシーを実現する PreSonus のフラグシップ・シリーズ。エンジニアからエレクトロニック・ ミュージシャンまで最適な選択肢となっています。

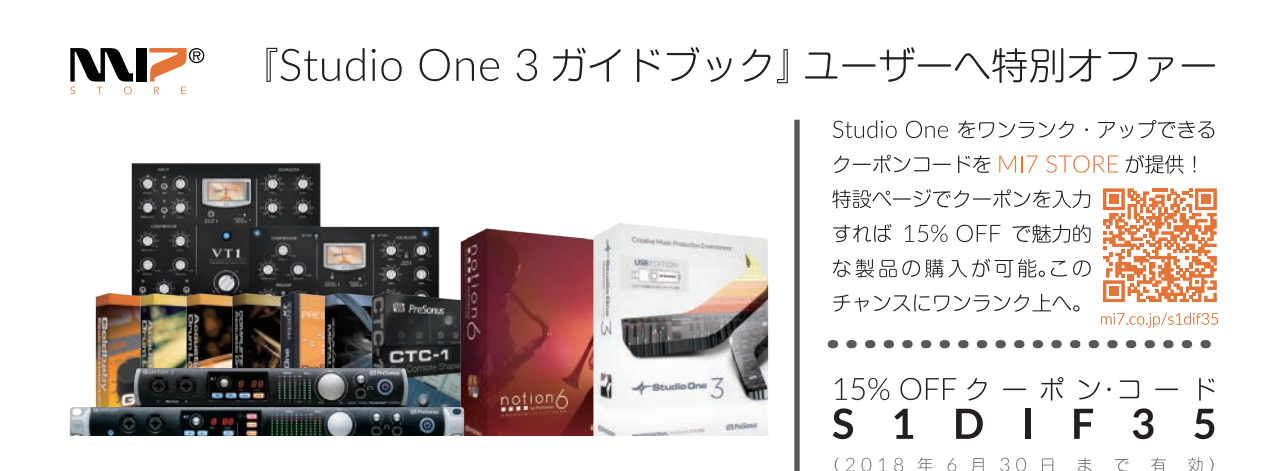

02017 PreSonus Audio Electronics, Inc. & MI Seven Japan, Inc. All Rights Reserved. PreSonus は PreSonus Audio Electronics, Inc. の登録商標です。Studio One \$ PreSonus Software, Ltd. の登録商標です。その他に記載の社名、製品名及びサービス名は、各社の商標または登録商標です。特別オファーは早期終了する場合があります。

#### ◎著者略歴

近藤隆史(こんどう・たかし)

東京音楽大学トロンボーン専攻卒。東京音楽大学音楽教育専攻非常勤講師、文教大 学情報学部非常勤講師。

音楽ソフトウェアやハードウェアの企画・開発・サポートなどに携わり、コンピュー ター・音楽・教育・クラシック・ジャズ・ポップス、など多彩な経歴を生かした目 線での、執筆活動や演奏・制作をおこなっている。

著書に、『Studio One ガイドブック』、『自動作曲・伴奏ソフト BB22 for Mac 入門ガ イド』、『万能おまかせ作曲ソフト BB22 入門ガイド』(いずれもスタイルノート刊)、他。 この PDF は、スタイルノートから発売されている書籍『Studio One 3 ガイドブック』 (ISBN978-4-7998-0147-5)の発売後に発表された Studio One 3 のマイナーバージョンアッ プ版、バージョン 3.5.4 までの新機能を中心に、書籍の補足説明をしたものです。

#### <sup>スタジオ</sup> ワン スリー Studio One 3 ガイドブック〈バージョン 3.5 差分〉

――進化した次世代 DAW ソフトの入門書

 発行日 2017年11月3日 第1版
 著 者 近藤隆史
 協 力 株式会社エムアイセブン ジャパン
 発行人 池田茂樹
 発行所 株式会社スタイルノート 〒185-0021
 東京都国分寺市南町 2-17-9 ARTビル 5F
 電話 042-329-9288
 E-Mail books@stylenote.co.jp URL http://www.stylenote.co.jp/

#### © 2017 Takashi Kondo Printed in Japan 書籍 ISBN978-4-7998-0147-5

本書の内容に関する電話でのお問い合わせには一切お答えできません。メールあるいは郵便でお問い合わせください。なお、返信等を致しか ねる場合もありますのであらかじめご承知置きください。

本書は著作権上の保護を受けており、本書の全部または一部のコピー、再スキャン、再デジタル化等の無断複製や二次使用は著作権法上での 例外を除き禁じられています。また、購入者以外の代行業者等、第三者による本書の再スキャンや再デジタル化は、たとえ個人や家庭内での 利用であっても著作権法上認められておりません。